# การใช้โปรแกรม SPSS ในการวิเคราะห์ข้อมูลทางสถิติ

#### บทนำ

โปรแกรม SPSS เป็นโปรแกรมสำเร็จรูปที่ใช้สำหรับการวิเคราะห์ข้อมูลทางสถิติ พัฒนาโดยบริษัท SPSS Inc. ประเทศสหรัฐอเมริกา โดยในระยะเริ่มต้นเรียก โปรแกรม SPSS<sup>×</sup> สำหรับใช้กับเครื่องคอมพิวเตอร์ ชนิดมินิ หรือเมนเฟรมคอมพิวเตอร์ ต่อมาเมื่อไมโครคอมพิวเตอร์ได้มีการใช้กันอย่างแพร่หลายมากขึ้น จึงได้มี การพัฒนาโปรแกรม SPSS เป็น SPSS/PC+ ทำงานภายใต้ระบบปฏิบัติการที่เรียกว่า DOS (Disk Operating System) ซึ่งใช้กับเครื่องไมโครคอมพิวเตอร์ หรือที่เรียกว่าคอมพิวเตอร์ส่วนบุคคล

ต่อมาเมื่อมีการพัฒนาระบบปฏิบัติการบนไมโครคอมพิวเตอร์ ให้สามารถติดต่อกับผู้ใช้ในระบบ กราฟฟิกได้ ซึ่งเรียกระบบนี้ว่า Microsoft Windows จึงได้มีการพัฒนาโปรแกรม SPSS สำหรับใช้งานบน Windows ขึ้น และเรียกว่า SPSS for Windows โดยในเวอร์ชัน 6.0 ได้ออกแบบมาใช้กับระบบปฏิบัติการ Windows 3.11 ต่อมาเมื่อมีการใช้ระบบปฏิบัติการ Windows 95, 98 Windows NT Windows 2000 และ Windows XP จึงได้มีการปรับปรุงโปรแกรม SPSS for Windows เป็นเวอร์ชัน 7... 8... 9... 10... เรื่อยมา ซึ่ง ในการปรับปรุงเปลี่ยนแปลงเวอร์ชันแต่ละครั้ง ได้มีการปรับปรุงรูปแบบการใช้งานเพื่อให้ผู้ใช้สามารถใช้งานได้ สะดวกยิ่งขึ้นกว่าเดิม มีการเพิ่มความสามารถในการวิเคราะห์ข้อมูลทางสถิติ ความสามารถในการจัดทำ รายงานการวิเคราะห์ข้อมูล การนำเสนอข้อมูลในรูปแบบของกราฟ และยังปรับปรุงความสามารถในการจัดทำ รายงานการวิเคราะห์ข้อมูล การนำเสนอข้อมูลในรูปแบบของกราฟ และยังปรับปรุงความสามารถในการจัดทำ รายงานการวิเคราะห์ข้อมูล การนำเสนอข้อมูลในรูปแบบของกราฟ และยังปรับปรุงทางสถิติ ความสามารถในการจัดทำ รายงานการวิเคราะห์ข้อมูล การนำเสนอข้อมูลในรูปแบบของกราฟ และยังปรับปรุงทอบไงบบรุง แก้ไขข้อมูลในลักษณะต่าง ๆ เช่น การสร้างแฟ้มข้อมูล การกำหนดและการสร้างตัวแปร การปรับปรุง แก้ไขข้อมูล ให้ผู้ใช้ทำงานได้ง่ายขึ้น ในการใช้โปรแกรม SPSS ผู้ใช้สามารถทำการเลือกใช้งานจากระบบเมนู ในรูปแบบมาตรฐานของโปรแกรมภายใต้ Microsoft Windows หรือเลือกใช้งานในลักษณะการเขียนโปรแกรม คำสั่งเช่นเดียวกับการใช้งาน SPSS/PC+ ใน DOS ก็ได้ นอกจากนี้โปรแกรม SPSS for Windows ยังอนุญาต ให้ผู้ใช้ทำการบันทึกขั้นตอนการทำงานต่าง ๆ เป็นรูปแบบคำสั่งสำหรับการใช้งานครั้งต่อไป เพื่อให้เกิดความ สะดวกรวดเร็วในการทำงานได้อีกด้วย

#### ข้อตกลงเบื้องต้น

- สำหรับการใช้งานโปรแกรม SPSS for Windows ที่กล่าวถึงในเอกสารชุดนี้ จะอธิบายการใช้งานโปรแกรม SPSS for Windows version 11.5 เป็นหลัก โดยจะขอเรียกย่อ ๆ ว่า SPSS และเนื่องจากโปรแกรม SPSS for Windows version 11.5 สามารถใช้งานได้บนระบบปฏิบัติการ Windows 98 ขึ้นไป ดังนั้นจะ ขอเรียกโดยรวมว่า Windows
- รูปภาพ และผลลัพท์ต่าง ๆ ที่แสดงในหนังสือเล่มนี้เกิดจากการใช้งาน SPSS for Windows version 11.5
   บนระบบปฏิบัติการ WindowsXP ซึ่งจะมีหน้าตาคล้ายคลึงกันกับการใช้งานบน Windows อื่นๆ
- สำหรับผู้ที่ต้องการเรียนรู้การใช้โปรแกรม SPSS นี้ ควรจะมีประสบการณ์ในการใช้งาน Windows มาบ้าง
   พอสมควร และควรมีความรู้ในเรื่องสถิติและการวิจัยบ้าง เพื่อให้เกิดความเข้าใจยิ่งขึ้น

#### ชุดโปรแกรม SPSS

์โปรแกรม SPSS ประกอบด้วยชุดการทำงานต่างๆดังนี้คือ

- SPSS Base เป็นชุดโปรแกรมหลักของ SPSS ใช้ในการสร้างแฟ้มข้อมูลและการจัดการข้อมูล ต่างๆ คำสั่งสถิติพื้นฐาน การทำงานของกราฟ และเครื่องมือช่วยต่างๆใน SPSS
- SPSS Professional เป็นชุดโปรแกรมวิเคราะห์สถิติขั้นสูง เช่น การจัดกลุ่มข้อมูล, Cluster, Discriminant, Factor, Multiditmentional scaling, Proximity และ Reliability
- SPSS Advanced เป็นชุดโปรแกรมวิเคราะห์สถิติขั้นสูง เช่น Nonlinear regression, Multivariate analysis of variance, Probit analysis, Kaplan-Meier และ Survival analysis
- 4. SPSS Tables ใช้สำหรับสร้างตารางรายงานผลการวิเคราะห์ข้อมูล
- 5. SPSS Trends เป็นสถิติในการพยากรณ์ วิเคราะห์อนุกรมเวลา เป็นต้น
- SPSS Categories ใช้ในการทำ tabular analysis of categorical data การทำ Optimal scaling และ Correspondence analysis
- 7. SPSS Conjoint ใช้ในการทำ Conjoint analysis
- 8. SPSS Exact Tests
- SPSS Missing Values Analysis ใช้ในการวิเคราะห์ค่า Missing ต่าง ๆ นอกจากนี้ยังมีโปรแกรมประเภท Add-on เพื่อใช้งานร่วมกับ SPSS อีกจำนวนมาก เช่น
- 10. LISREL ใช้วิเคราะห์ความสัมพันธ์เชิงเส้น และ simultaneous equation models
- 11. Sample Power ใช้ในการคำนวณหาขนาดตัวอย่าง
- 12. Data Entry ใช้ในการสร้างแบบฟอร์มการเก็บรวบรวมข้อมูล
- ୍କର୍ୟ

ในการใช้งานทั่วไปนั้น จะประกอบไปด้วยชุดโปรแกรมชุดที่ 1-5 สำหรับชุดที่ 6 เป็นต้นไปเมื่อผู้ใช้ ต้องการใช้งานจะต้องจัดซื้อเพิ่มเติมจากบริษัทเป็นรายชุดไป

# เริ่มใช้โปรแกรม SPSS

เมื่อทำการติดตั้งโปรแกรม SPSS เรียบร้อยแล้ว โปรแกรม SPSS จะทำการเพิ่มรายการการทำงาน ของ SPSS เข้าไปในเมนู Programs ของ Windows ดังนั้น ในการเรียกใช้งานโปรแกรม SPSS ผู้ใช้สามารถ เลือกการใช้งานได้ ตามขั้นตอนดังนี้

- 1. เลือก Start
- 2. เลือก All Program
- 3. เลือก SPSS for Windows
- 4. เลือก SPSS 11.5 for Windows

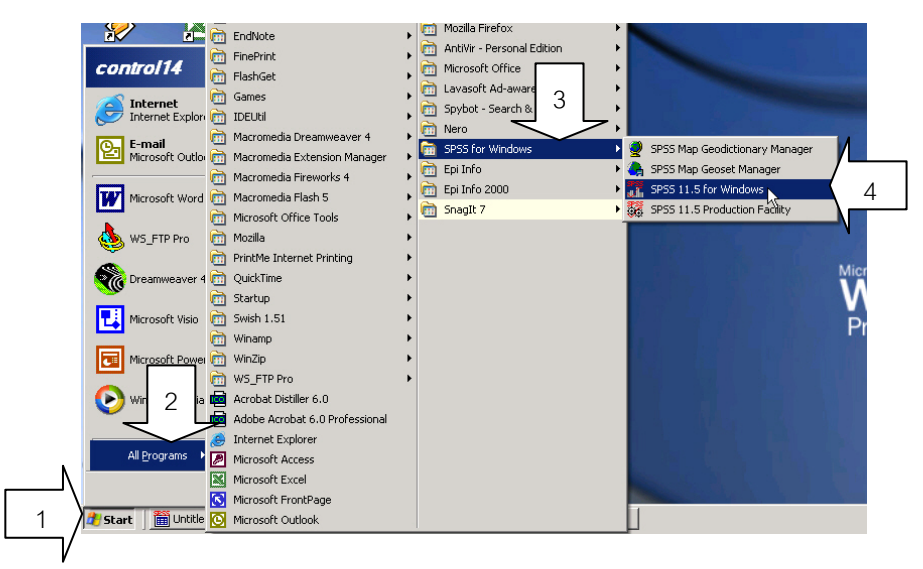

เมื่อเริ่มเข้าสู่การทำงาน โปรแกรม SPSS จะแสดง ระระ for wi Dialog การทำงานให้ผู้ใช้เลือกการใช้งาน SPSS ดังรูป

<u>Note</u> Dialog เมื่อเริ่มเข้าสู่การใช้งานนั้น ผู้ใช้สามารถ เลือกตัวเลือก <mark>D</mark> Don't show this dialog in the future เพื่อกำหนดให้ SPSS ไม่ต้องแสดง Dialog นี้ เมื่อทำการเปิดโปรแกรมครั้งต่อไปได้

🔽 Don't show this dialog in the future

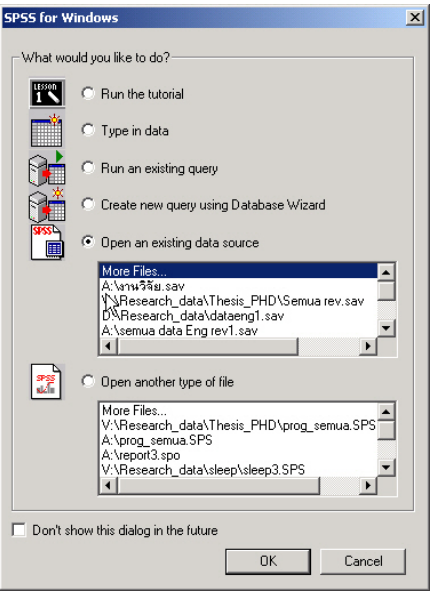

สำหรับ Dialog ที่ปรากฏนี้ จะมีรายการให้ผู้ใช้ทำการเลือกการทำงานดังนี้

| O Run the tutorial          | เป็นการเลือกให้ SPSS ทำการเปิด tutorial เพื่อแนะนำการใช้งานใน        |
|-----------------------------|----------------------------------------------------------------------|
|                             | เบื้องต้นของโปรแกรม SPSS (หากผู้ใช้ต้องการเลือกตัวเลือกนี้ จะต้องใส่ |
|                             | แผ่น CD ที่มีไฟล์ tutorial ของ SPSS ไว้ที่เครื่องด้วย)               |
| O Type in data              | เลือกเมื่อต้องการใส่ข้อมูลใหม่เอง                                    |
| O Run an existing query     | เลือกเพื่อเปิดฐานข้อมูลที่ผู้ใช้ทำการสร้างจากโปรแกรมจัดการฐานข้อมูล  |
|                             | อื่นๆ ที่ SPSS สามารถอ่านได้ และทำการกำหนดให้ SPSS เชื่อมโยงข้อมูล   |
|                             | ไว้แล้ว                                                              |
| O Create new query using    | Database Wizard                                                      |
|                             | เลือกเพื่อให้โปรแกรม SPSS ทำการเปิดไฟล์ฐานข้อมูลที่ถูกสร้างไว้โดย    |
|                             | โปรแกรมจัดการฐานข้อมูลอื่น และนำมาวิเคราะห์ในโปรแกรม SPSS เช่น       |
|                             | ฐานข้อมูลที่ถูกสร้างโดย MS Access                                    |
| O Open an existing data so  | burce                                                                |
|                             | เลือกเพื่อเปิด File data ที่ได้ทำการสร้างไว้ใน SPSS ที่มีอยู่แล้ว    |
| O Open another type of file |                                                                      |
|                             | เลือกเพื่อเปิด File ชนิดอื่นๆ ของ SPSS ที่มีอยู่แล้ว                 |

การเริ่มต้นใช้งาน ให้เลือกตัวเลือก Type in data แล้วเลือก OK (หรือหากไม่เลือกรายการใดๆ ให้กด Cancel) โปรแกรมจะแสดงหน้าต่าง SPSS Data Editor ดังรูป

| ΞU       | ntitled         | l - SPSS | Dat      | a Editor     |         |       |                  |       |          |      |     |   |     |  |
|----------|-----------------|----------|----------|--------------|---------|-------|------------------|-------|----------|------|-----|---|-----|--|
| File     | Edit            | View D   | ata      | Transform    | Analyze | Graph | ns Utilitie      | s W   | 'indow H | Help |     |   |     |  |
| 2        |                 | 5) 🔍     | K.       |              | 눈 🕼     | 酋     | 惲齚               |       | 1        | 9    | 0   |   |     |  |
| 1:       |                 | _        |          |              |         |       |                  | _     |          |      |     |   |     |  |
| ľ-       | Т               | var      |          | var          | V       | ar    | var              |       | var      |      | var |   | var |  |
|          | 1               |          | -        |              |         |       |                  |       |          |      |     |   |     |  |
|          | 2               |          |          |              |         |       |                  |       |          |      |     |   |     |  |
|          | З               |          |          |              |         |       |                  |       |          |      |     |   |     |  |
|          | 4               |          |          |              |         |       |                  |       |          |      |     |   |     |  |
|          | 5               |          |          |              |         |       |                  |       |          |      |     |   |     |  |
|          | 6               |          |          |              |         |       |                  |       |          |      |     |   |     |  |
| <u> </u> | 7               |          |          |              |         |       |                  |       |          | -    |     |   |     |  |
| <u> </u> | 8               |          |          |              | _       |       |                  |       |          |      |     |   |     |  |
|          | 10              |          |          |              | -       |       |                  |       |          |      |     |   |     |  |
|          | 11              |          |          |              |         |       |                  | -     |          |      |     |   |     |  |
|          | 12              |          |          |              |         |       |                  |       |          | _    |     | - |     |  |
|          | 13              |          |          |              |         |       |                  |       |          |      |     |   |     |  |
|          | 14              |          |          |              |         |       |                  |       |          |      |     |   |     |  |
|          | 15              |          |          |              |         |       |                  |       |          |      |     |   |     |  |
|          | 16  <br> \ Data | a View   |          | ariable View | /       |       | •                |       |          |      |     | 1 |     |  |
|          | 1 (2.30         |          | <u> </u> |              | ,       | 2     | سار<br>PSS Proce | essor | is ready |      |     |   |     |  |

# ส่วนประกอบต่างๆ บนหน้าต่าง SPSS Data Editor

หน้าต่าง SPSS Data Editor จะเป็นหน้าต่างหลัก และเป็นหน้าต่างแรกสุดเมื่อผู้ใช้ทำการเปิด โปรแกรม SPSS ใช้งาน เมื่อเริ่มเข้าสู่หน้าต่างนี้ ยังไม่มีการเปิดไฟล์ข้อมูลใดๆ หน้าต่างจะแสดงชื่อไฟล์ว่า "Untitled" ดังรูป

| Menu bar                                                                                                    |                                                                              | Contro                                                           | ol hotton —                                                    | _                                         |                                    |          |
|----------------------------------------------------------------------------------------------------|------------------------------------------------------------------------------|------------------------------------------------------------------|----------------------------------------------------------------|-------------------------------------------|------------------------------------|----------|
| Wi                                                                                                    | indows Title                                                                 | Tools bar                                                        |                                                                | contro                                    |                                    |          |
| 📺 Untitled - SPSS Data Editor                                                                                                    |                                                                              |                                                                  |                                                                |                                           | J                                  |          |
| File Edit View Data Transform                                                                                                    | Analyze Graph                                                                | s Utilities W                                                    | 'indow Help                                                    |                                           |                                    |          |
|                                                                                                    | <b>E</b>                                                                     | 画画 🎟                                                             | 101 🖪 🖻                                                        | 0                                         |                                    |          |
| 1:                                                                                                    |                                                                              |                                                                  |                                                                |                                           |                                    |          |
| var var                                                                                                    | var                                                                          | var                                                              | var                                                            | var                                       | var                                | <b>_</b> |
| 1                                                                                                    |                                                                              |                                                                  |                                                                |                                           |                                    |          |
| 2         .           3         ภายในหน้า           4         เป็นตารางา           6         แต่ละคอลัง           7         แต่ละแถวจ           9         แถวที่ 1, 2,           10         11           12         12 | าต่าง ประกอบเ<br>ว่างเปล่ามีเส้นเ<br>มภ์จะมีหัวคอลั<br>จะมีตัวเลขแสด<br>, 3, | ด้วยพื้นที่ทำง<br>แบ่งเป็นคอลั:<br>ัมภ์แสดงข้อค<br>งแถวอยู่บนที่ | าานที่เรียกว่า<br>มภ์และแถว<br>าวามในพื้นสี<br>ขึ้นสีเทา ตัวเเ | Data sheet<br>เทาว่า "var"<br>งขจะเรียงลำ | ์ มีลักษณะ<br>และ<br>ดับกันตั้งแต่ |          |
| 13<br>14<br>15<br>Data Shee<br>16<br>Data View Variable View                                                                                                    | t (Working area                                                              | r)<br>IPSS Processor                                             | is ready                                                       |                                           | Status ba                          |          |
|                                                                                                    |                                                                              | Variable View                                                    | v Sheet                                                        |                                           |                                    |          |

หน้าต่างการทำงานของโปรแกรม SPSS จะมีส่วนประกอบเช่นเดียวกับโปรแกรมประยุกต์อื่น ๆ ที่ ทำงานบน Windows คือจะประกอบด้วย

- Windows title แสดงชื่อโปรแกรม ชื่อแฟ้มข้อมูล ชื่อหน้าต่างการทำงานปัจจุบัน
- Control botton เป็นปุ่มควบคุมการเปิด ปิด ขยายหน้าต่าง
- Menu bar เป็นส่วนแสดงรายการเลือกการทำงานของโปรแกรม
- Tools bar เป็นแถบเครื่องมือสำหรับใช้ในโปรแกรม
- Status bar เป็นแถบแสดงสถานะการทำงานของโปรแกรม
- Scroll bar เป็นแถบเครื่องมือใช้ในการเลื่อนพื้นที่แสดงผลข้อมูล ทั้งแนวนอน และแนวตั้ง

 Working area – "Data View" เป็นส่วนทำงานของโปรแกรมที่แตกต่างไปจากโปรแกรมอื่น มี ลักษณะเป็น Data Sheet คือเป็นหน้ากระดาษคล้าย Worksheet ใน Microsoft Excel สำหรับแสดงข้อมูล จากแฟ้มข้อมูลปัจจุบันที่เปิดใช้งานอยู่ เมื่อเริ่มใช้งานจะเป็นกระดาษว่างเปล่าจนกว่าผู้ใช้จะเปิดแฟ้มข้อมูลจึง จะปรากฏข้อมูลขึ้น ดังรูป

| 📰 sleep - SP                 | 955 Data Editor    |                 |                     |        |        |         |        |          |  |  |  |  |
|------------------------------|--------------------|-----------------|---------------------|--------|--------|---------|--------|----------|--|--|--|--|
| File Edit Vi                 | ew Data Transfo    | rm Analyze Grap | hs Utilities Windo  | w Help |        |         |        |          |  |  |  |  |
| ë∎⊜ ¤ ∽ ∝ ⊑ ⊾⊵ m fit ⊞‡E ≅ Q |                    |                 |                     |        |        |         |        |          |  |  |  |  |
| 11: id 132                   |                    |                 |                     |        |        |         |        |          |  |  |  |  |
|                              | id                 | sex             | age                 | weight | height | bp      | status | f_       |  |  |  |  |
| 1                            | 132                | 2               | 60                  | 50     | 152    | 150/100 | 2      |          |  |  |  |  |
| 2                            | 20                 | 2               | 74                  | 26     | 150    | 120/070 | 3      |          |  |  |  |  |
| 3                            | 103                | 2               | 64                  | 37     | 150    | 120/060 | 3      |          |  |  |  |  |
| 4                            | 195                | 1               | 63                  | 35     | 149    | 126/082 | 2      |          |  |  |  |  |
| 5                            | 157                | 1               | 70                  | 58     | 169    | 120/060 | 2      |          |  |  |  |  |
| 6                            | 165                | 1               | 70                  | 84     | 163    | 150/080 | 1      |          |  |  |  |  |
| 7                            | 207                | 1               | 61                  | 64     | 166    | 130/080 | 1      |          |  |  |  |  |
| 8                            | 114                | 2               | 66                  | 74     | 148    | 154/089 | 2      |          |  |  |  |  |
| 9                            | 42                 | 2               | 70                  | 47     | 151    | 148/078 | 2      |          |  |  |  |  |
| 10                           | 186                | 1               | 68                  | 63     | 158    | 100/070 | 2      |          |  |  |  |  |
| 11                           | 19                 | 2               | 79                  | 50     | 148    | 130/080 | 3      |          |  |  |  |  |
| The Data \                   | View A Variable Vi | ew /            | CDCC Duran and in a |        |        |         |        | <u> </u> |  |  |  |  |
| 1                            |                    |                 | SPSS Processor is r | eady   |        |         |        | 111      |  |  |  |  |

 Working area – "Variable View" เป็นส่วนแสดงรายชื่อ คุณสมบัติต่างๆ ของตัวแปร ที่ผู้ใช้ได้ทำ การสร้างไว้ เมื่อเริ่มใช้งานจะเป็นกระดาษว่างเปล่าจนกว่าผู้ใช้จะทำการกำหนดและสร้างชุดตัวแปรขึ้น

| 📰 sleep - Sl | PSS Data Editor          |                    |                  |          |       |        | _ 🗆 🗵      |  |  |  |  |  |  |
|--------------|--------------------------|--------------------|------------------|----------|-------|--------|------------|--|--|--|--|--|--|
| File Edit V  | iew Data Transfo         | orm Analyze Graphs | Utilities Wind   | ow Help  |       |        |            |  |  |  |  |  |  |
|              |                          |                    |                  |          |       |        |            |  |  |  |  |  |  |
|              | Name                     | Туре               | Width            | Decimals | Label | Values | M <b>≜</b> |  |  |  |  |  |  |
| 1            | id                       | Numeric            | 3                | 0        |       | None   | None       |  |  |  |  |  |  |
| 2            | sex                      | Numeric            | 1                | 0        |       | None   | None       |  |  |  |  |  |  |
| 3            | age                      | Numeric            | 2                | 0        |       | None   | None       |  |  |  |  |  |  |
| 4            | weight                   | Numeric            | 3                | 0        |       | None   | 0          |  |  |  |  |  |  |
| 5            | height                   | Numeric            | 3                | 0        |       | None   | 0          |  |  |  |  |  |  |
| 6            | i bp                     | String             | 7                | 0        |       | None   | None       |  |  |  |  |  |  |
| 7            | ' status                 | Numeric            | 1                | 0        |       | None   | None       |  |  |  |  |  |  |
| 8            | fam_stat                 | Numeric            | 1                | 0        |       | None   | None       |  |  |  |  |  |  |
| 9            | relig                    | Numeric            | 1                | 0        |       | None   | None       |  |  |  |  |  |  |
| 10           | occup                    | Numeric            | 1                | 0        |       | None   | None       |  |  |  |  |  |  |
| 11           | edu                      | Numeric            | 1                | 0        |       | None   | None       |  |  |  |  |  |  |
| 12           | income                   | Numeric            | 1                | 0        |       | None   | None -     |  |  |  |  |  |  |
| Data         | View <b>)</b> Variable V | iew /              |                  | •        |       |        | •          |  |  |  |  |  |  |
|              |                          | SPS:               | 5 Processor is i | ready    |       |        |            |  |  |  |  |  |  |

# ชนิดของหน้าต่างการทำงานใน SPSS

นอกจากหน้าต่าง SPSS Data Editor แล้วโปรแกรม SPSS ยังประกอบด้วยหน้าต่างการทำงานอื่นๆ อีกตามลักษณะการใช้งาน ซึ่งมีด้วยกัน 7 ชนิดหน้าต่าง คือ

 SPSS Data Editor เป็นหน้าต่างที่ใช้ในการจัดการข้อมูล ได้แก่ การสร้างตัวแปร การนำข้อมูลเข้า การ ปรับปรุงแก้ไขข้อมูล ภายในหน้าต่างจะแสดงรายละเอียดของแฟ้มข้อมูล ชุดข้อมูล ชื่อตัวแปร ค่าของ ข้อมูลในแต่ละตัวแปร โดยรูปแบบการแสดงข้อมูลจะมีลักษณะเป็น Data sheet ซึ่งจะมีลักษณะ คล้ายคลึงกับ Work sheet ในโปรแกรม Microsoft Excel

- SPSS Viewer เป็นหน้าต่างสำหรับใช้แสดงผลลัพธ์และรายงานผลการวิเคราะห์ข้อมูล เมื่อมีการสั่ง
   วิเคราะห์ข้อมูล รวมถึงการแสดงกราฟต่าง ๆ เมื่อมีการสร้างกราฟในกระบวนการวิเคราะห์ข้อมูล
- Pivot Table Editor เป็นหน้าต่างสำหรับให้ผู้ใช้ทำการแก้ไขตารางแสดงผลการวิเคราะห์ข้อมูลที่ปรากฏ อยู่ใน Output Navigator ซึ่งผู้ใช้สามารถแก้ไขรูปแบบ ต่างๆ ได้เช่น แบบตัวอักษร สี การจัดวาง ฯลฯ
- 4. Chart Editor เป็นหน้าต่างที่ใช้ในการปรับปรุงแก้ไขกราฟ
- 5. Text Output Editor เป็นหน้าต่างที่ใช้สำหรับแก้ไขผลการวิเคราะห์จากหน้าต่าง Output Navigator ในส่วนที่ไม่ใช่ตาราง
- 6. Syntax Editor ผู้ใช้สามารถทำการบันทึกคำสั่งการทำงานในรูปแบบชุดโปรแกรมคำสั่งการทำงาน โดย จัดเก็บไว้ในหน้าต่างนี้ และสามารถเรียกคำสั่งจากหน้าต่างนี้เพื่อทำงานครั้งต่อ ๆ ไปได้
- Script Editor สำหรับให้ผู้ใช้สามารถเขียน script การทำงานสำหรับการปรับแต่งผลลัพท์ การเปิดและ บันทึกแฟ้มข้อมูล การจัดการไดอะล๊อก การใช้ Command Syntax ต่าง ๆ และการจัดการกราฟ

# เพื่อเป็นการง่ายต่อการใช้งานโปรแกรม SPSS ในบทต่อๆไป จะขอสรุปขั้นตอนในการใช้งานโปรแกรม SPSS สำหรับการวิเคราะห์ข้อมูลทางสถิติไว้ก่อนเพื่อสะดวกต่อการทำความเข้าใจร่วมกันดังนี้

หลังจากที่ผู้วิจัยได้ดำเนินการเก็บรวบรวมข้อมูลจากแหล่งข้อมูลตามวิธีการต่าง ๆ ทางสถิติและ งานวิจัยมาแล้ว (อาจเป็นการเก็บรวบรวมข้อมูลจากแบบสอบถาม จากการสัมภาษณ์ ฯลฯ) เมื่อต้องการใช้ โปรแกรม SPSS ในการวิเคราะห์ข้อมูลทางสถิติ สามารถลำดับขั้นตอนในการทำงานได้ดังนี้ คือ

 น ำข้อมูลจากเครื่องมือเก็บรวบรวมข้อมูล (เช่น แบบสอบถาม) มาทำการลงรหัสข้อมูล (ขั้นตอน การลงรหัสข้อมูลจะไม่ขอกล่าวถึงในหนังสือเล่มนี้)

2. ทำการสร้างแฟ้มข้อมูลใหม่ กำหนดรายชื่อตัวแปร และคุณสมบัติต่าง ๆ ของตัวแปรให้ครบถ้วน

3. นำข้อมูลที่ลงรหัสแล้วมาบันทึกลงในแฟ้มข้อมูล

 เมื่อทำการบันทึกข้อมูลเรียบร้อยแล้ว ทำการจัดกลุ่ม ปรับรหัสข้อมูล หรือสร้างตัวแปรใหม่ขึ้นจาก ข้อมูลเดิม ตามความต้องการในการวิเคราะห์ข้อมูล

(ในขั้นตอนที่ 2 3 และ 4 จะดำเนินการบน SPSS Data Editor ของโปรแกรม SPSS)

5. ทำการวิเคราะห์ข้อมูลโดยเลือกใช้คำสั่งวิเคราะห์ข้อมูลทางสถิติจากเมนู

6. ทำการบันทึกผล จัดพิมพ์ผลการวิเคราะห์ข้อมูล

7. อ่านผลการวิเคราะห์ข้อมูล ตีความ และสรุปผล

สำหรับการฝึกปฏิบัติในเอกสารนี้ จะใช้วิธีการยกตัวอย่างข้อมูลให้ผู้ฝึกทำการสร้างแฟ้มข้อมูล ใช้ คำสั่งในการวิเคราะห์ข้อมูลทางสถิติ แล้วจึงอ่านผล ตีความ และสรุปผล

# การสร้างแฟ้มข้อมูลใน SPSS

ในการวิเคราะห์ข้อมูลโดยใช้โปรแกรม SPSS ผู้ใช้สามารถที่จะสร้างแฟ้มข้อมูลจากโปรแกรม SPSS เองหรือทำการอ่านแฟ้มข้อมูลที่สร้างไว้แล้วจากโปรแกรมสำเร็จรูปอื่นๆ ได้ เช่น จากโปรแกรม Lotus, Microsoft Excel, Microsoft Access, Multiplan, dBASE, ข้อมูลในรูปแบบของ SQL, ข้อมูลในรูปแบบ ASCII (Text file) และข้อมูลที่สร้างจาก โปรแกรม SPSS/PC+ สำหรับในที่นี้ จะกล่าวถึงการสร้างแฟ้มข้อมูล จากโปรแกรม SPSS โดยใช้ SPSS Data Editor

# การกำหนดตัวแปรจากเครื่องมือที่ใช้ในการรวบรวมข้อมูล

โดยทั่วไป เครื่องมือที่ผู้วิจัยนิยมใช้ในการเก็บรวบรวมข้อมูล มักอยู่ในรูปของแบบสอบถาม แบบ บันทึกการสัมภาษณ์ แบบบันทึกการสังเกตุ แบบบันทึกผลการทดลอง เป็นต้น ซึ่งเครื่องมือที่ใช้ในการเก็บ รวบรวมข้อมูลเหล่านี้ ก่อนที่จะนำมาบันทึกข้อมูลลงในโปรแกรม SPSS ผู้วิเคราะห์ข้อมูล จะต้องมีความรู้ ความเข้าใจกระบวนการกำหนดตัวแปรที่รวบรวมข้อมูลต่างๆ จากเครื่องมือที่ตนใช้เสียก่อน เพื่อนำรายการตัว แปรต่างๆ ที่กำหนดได้นั้นมาทำการสร้างตารางบันทึกข้อมูลในโปรแกรม SPSS

ในขั้นตอนของการกำหนดตัวแปรจากเครื่องมือที่ใช้ในการรวบรวมข้อมูล จะประกอบด้วย

- การสำรวจลักษณะของข้อมูลที่เก็บรวบรวมมาในเบื้องต้น เพื่อใช้เป็นแนวทางในการกำหนดตัวแปร และลักษณะของตัวแปร
- การคัดเลือกตัวแปรที่ใช้ในการวิเคราะห์ข้อมูล เป็นการคัดเลือกตัวแปรเฉพาะที่มีความจำเป็นในการ
   วิเคราะห์ข้อมูล ซึ่งในบางครั้งอาจมีการคัดเลือกตัวแปรบางตัวเพื่อนำไปใช้งาน หรือใช้ทุกตัวที่มีอยู่
   ทั้งหมด เพื่อให้ตอบสนองต่อวัตถุประสงค์ของการวิเคราะห์มากที่สุด และใช้เวลาในการบันทึกข้อมูล
   น้อยที่สุด
- การกำหนดรหัสแทนข้อมูลเชิงกลุ่ม (Categories data) โดยส่วนใหญ่นิยมใช้รหัสแทนค่าของข้อมูล เช่น

เพศชาย แทนด้วยรหัส 1 🛛 เพศหญิง แทนด้วยรหัส 2

สถานภาพสมรส โสด แทนด้วย 1 แต่งงาน แทนด้วย 2 อื่นๆ แทนด้วย 3

ทั้งนี้เพื่อให้เกิดความสะดวกในการบันทึกข้อมูล และเพื่อลดความผิดพลาดที่เกิดจากการบันทึก ข้อมูล

 การจัดทำสมุดคู่มือรายชื่อตัวแปร และคู่มือการลงรหัสข้อมูล เป็นการจัดทำคู่มือแสดงรายชื่อตัวแปร ทั้งหมด และการกำหนดรหัสข้อมูล เพื่อนำไปใช้ในการสร้างแฟ้มข้อมูลใน SPSS สำหรับบันทึกข้อมูล จากเครื่องมือที่เก็บรวบรวมมา

# การออกแบบเครื่องมือรวบรวมข้อมูลเพื่อทำการบันทึกข้อมูลใน SPSS

ในที่นี้จะกล่าวถึง กรณีที่เครื่องมือที่ใช้ในการรวบรวมข้อมูล เป็น แบบสอบถาม หรือแบบสำรวจ การกำหนดตัวแปร การกำหนดรหัสสำหรับข้อมูล มักจะกระทำไปควบคู่กับการสร้างแบบสอบถาม โดยผู้สร้างแบบสอบถาม จะต้องพิจารณาถึงจำนวนตัวแปร ซึ่งคำถามในแบบสอบถาม 1 ข้อ จะนำมาสร้าง เป็นตัวแปรได้ 1 ตัว หรืออาจมากกว่านั้น ค่าของตัวแปรก็คือค่าของข้อมูล สำหรับในกรณีข้อมูลเชิงกลุ่ม จะ กำหนดรหัสให้ข้อมูลเพื่อความสะดวกในการบันทึกข้อมูลจากแบบสอบถาม ตัวอย่างการสร้างแบบสอบถาม ลักษณะที่มีรหัสในการบันทึกข้อมูลกำกับอยู่ด้วย เป็นดังนี้

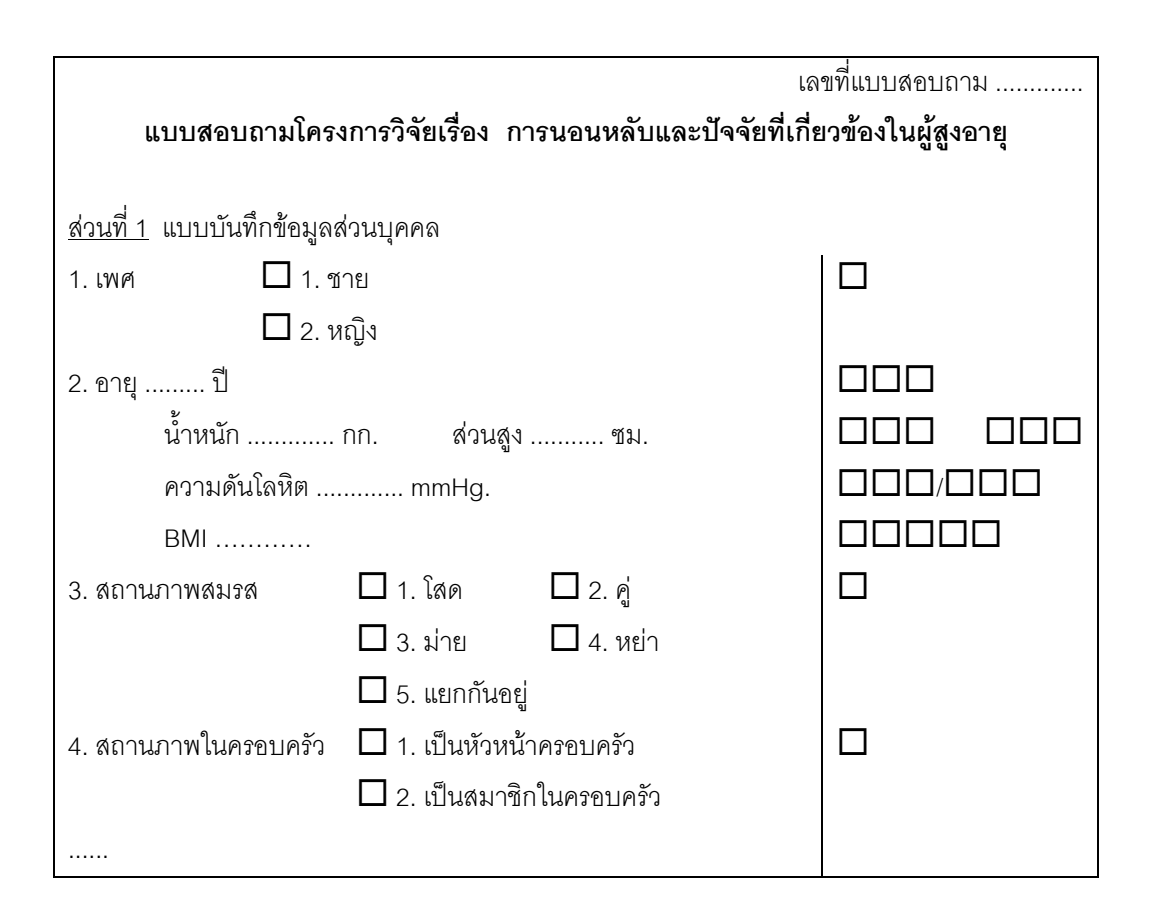

ช่อง 🗖 ด้านขวามือของแบบสอบถาม มีไว้เพื่อใส่รหัส หรือตัวเลขของค่าของข้อมูลในข้อคำถาม แต่ละข้อ เพื่อให้ผู้บันทึกข้อมูลสามารถนำข้อมูลตัวเลขจากช่อง 🗖 ด้านขวามือไปบันทึกลงในโปรแกรม SPSS ได้

## การสร้างตัวแปรและการกำหนดขนาดของตัวแปร

ขนาดของตัวแปร กรณีที่เป็นตัวแปรเชิงปริมาณ จะแสดงถึงความยาวสูงสุดของข้อมูล ในตัวแปรนั้นๆ เช่น ตัวแปรอายุผู้ป่วย (ปี) ขนาดของตัวแปรกำหนดให้มีความยาวเป็นเลข 2 หลัก (กรณีที่มีอายุไม่เกิน 99 ปี) หรือ 3 หลัก (อายุเกิน 99 ปี) กรณีที่เป็นตัวแปรเชิงกลุ่ม ข้อมูลของตัวแปรเชิงกลุ่ม จะถูกแทนด้วยรหัสข้อมูล ซึ่งนิยมใช้ตัวเลขแทน ความหมายของกลุ่มแต่ละกลุ่ม ขนานดของตัวแปรจะขึ้นกับความยาวสูงสุดของรหัสข้อมูลที่กำหนด เช่น กำหนดรหัส 1 แทนเพศชาย รหัส 2 แทนเพศหญิง ขนาดของตัวแปรจะเท่ากับเลข 1 หลัก

# การจัดทำสมุดคู่มือกำหนดรหัส

สมุดคู่มือกำหนดรหัส จะมีไว้เพื่อช่วยในการกำหนดชื่อตัวแปรเพื่อสร้างแฟ้มข้อมูลใน SPSS และใช้ ประกอบการบันทึกข้อมูล ในสมุดคู่มือกำหนดรหัส ประกอบด้วย

- 1. ข้อคำถาม
- ชื่อตัวแปร (เป็นภาษาอังกฤษ) สำหรับใช้ในการสร้างแฟ้มข้อมูลใน SPSS (สำหรับ SPSS ตั้งแต่ version 10.\_ เป็นต้นมา อนุญาตให้ผู้ใช้สามารถตั้งชื่อตัวแปรเป็นภาษาไทยได้ แต่ในบางครั้ง พบว่าอาจมีปัญหาในขั้นตอนการวิเคราะห์อยู่บ้าง ดังนั้น โดยส่วนตัวผู้เขียนแนะนำให้ทำการตั้ง ชื่อตัวแปรเป็นภาษาอังกฤษจะเหมาะสมกว่า)
- 3. ชนิดของตัวแปร เช่น ตัวเลข (Numeric) ตัวอักษร (Text or String) วันที่ (Date) ฯลฯ
- 4. ขนาดของตัวแปร
- 5. รหัสของข้อมูล
- 6. นิยามค่า Missing (ข้อมูลไม่สมบูรณ์)

|                 | <u>ตัวอย่างสมุดคู่มือกำหนดรหัส</u> |             |             |                   |                |  |  |  |  |  |  |  |
|-----------------|------------------------------------|-------------|-------------|-------------------|----------------|--|--|--|--|--|--|--|
| <u>ข้อคำถาม</u> | <u>ชื่อตัวแปร</u>                  | <u>ชนิด</u> | <u>ขนาด</u> | <u>รหัสข้อมูล</u> | <u>ค่า</u>     |  |  |  |  |  |  |  |
|                 |                                    |             |             |                   | <u>Missing</u> |  |  |  |  |  |  |  |
| 1. เพศ          | gender                             | Numeric     | 1           | 1 = ชาย           |                |  |  |  |  |  |  |  |
|                 |                                    |             |             | 2 = หญิง          |                |  |  |  |  |  |  |  |
| 2. อายุ         | age                                | Numeric     | 3           |                   |                |  |  |  |  |  |  |  |
| น้ำหนัก         | weight                             | Numeric     | 3           |                   |                |  |  |  |  |  |  |  |
| ส่วนสูง         | height                             | Numeric     | 3           |                   |                |  |  |  |  |  |  |  |
| ความดันโลหิต    | bp                                 | Text        | 7           |                   |                |  |  |  |  |  |  |  |
| BMI             | bmi                                | Numeric     | 5 ทศนิยม 2  |                   |                |  |  |  |  |  |  |  |
|                 |                                    |             | ตำแหน่ง     |                   |                |  |  |  |  |  |  |  |
| 3. สถานภาพสมรส  | status                             | Numeric     | 1           | 1 = โสด 2 = คู่   | 9              |  |  |  |  |  |  |  |
|                 |                                    |             |             | 3 = ม่าย 4 = หย่า |                |  |  |  |  |  |  |  |
|                 |                                    |             |             | 5 = แยกกันอยู่    |                |  |  |  |  |  |  |  |
| 4. สถานภาพใน    | famstat                            | Numeric     | 1           | 1 = เป็นหัวหน้า   |                |  |  |  |  |  |  |  |
| ครอบครัว        |                                    |             |             | 2 = เป็นสมาชิก    |                |  |  |  |  |  |  |  |
|                 |                                    |             |             |                   |                |  |  |  |  |  |  |  |

# การใช้โปรแกรม SPSS ในการสร้างแฟ้มข้อมูล

เมื่อผู้ใช้ทำการเปิดโปรแกรม SPSS และเลือกหัวข้อ Type in data ใน Dialog เริ่มต้นของโปรแกรม (หรือทำการยกเลิกการแสดง Dialog แรกสุดไปแล้ว) SPSS จะทำการเปิดหน้าต่าง SPSS Data Editor ขึ้นมา โดยอัตโนมัติ และจะแสดงข้อความบนกรอบหน้าต่างของโปรแกรมว่า "*Untitled – SPSS for Windows Data Editor*" ดังแสดง

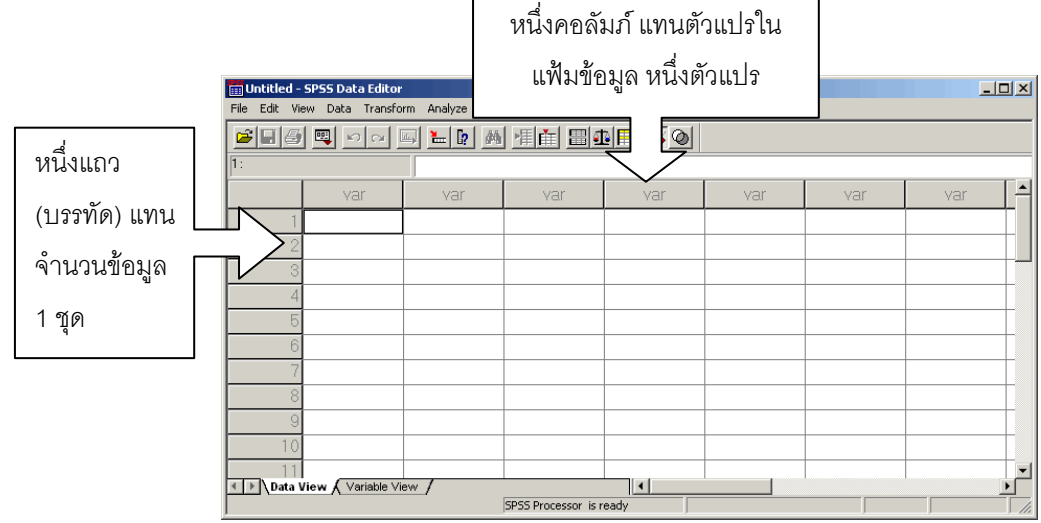

ในการบันทึกข้อมูลโดยใช้ Data Editor ของโปรแกรม SPSS ผู้ใช้ควรจะมีความเข้าใจเกี่ยวกับ องค์ประกอบต่าง ๆ ใน Data Editor เสียก่อน SPSS ได้กำหนดให้แถวหรือบรรทัด แทนจำนวนข้อมูล (หรือ แบบสอบถาม) 1 ชุด หรือ 1 case ข้อมูลแต่ละชุดจะประกอบด้วยตัวแปรต่าง ๆ กันโดยใช้คอลัมภ์แทน ตัวแปรแต่ละตัว ส่วนช่องว่างที่มีพื้นสีขาวแต่ละช่องใน Data sheet จะเรียกว่า cell ใช้ในการบรรจุข้อมูล แต่ละชุด ณ ตำแหน่งตัวแปร(คอลัมภ์) ที่กำหนด ดังนั้นก่อนที่จะมีการบันทึกข้อมูล ผู้ใช้จะต้องทำการกำหนด และตั้งชื่อตัวแปรแทนตำแหน่ง "var" ที่หัวคอลัมภ์โดยเริ่มจากตำแหน่งแรกทางช้ายมือสุดไปทางขวาเรื่อยๆ ที ละตัวแปร หลังจากนั้นจึงทำการใส่ข้อมูล โดยแต่ละแถว จะแทนข้อมูล 1 ชุด

#### รายการทำงานต่าง ๆ ใน Menu Bar ของ SPSS Data Editor

SPSS Data Editor มีรายการทำงานต่าง ๆ ให้ผู้ใช้เลือกใช้งานทั้งหมด 10 รายการ ตามวัตถุประสงค์ ของการใช้งาน มีรายละเอียดดังนี้คือ

- File ใช้สร้างแฟ้มข้อมูลใหม่ เปิด/ปิดหน้าต่างการทำงานประเภทต่าง ๆ ใช้อ่านแฟ้มข้อมูล บันทึก ข้อมูล แสดงรายละเอียดของแฟ้มข้อมูล พิมพ์ข้อมูลออกทางเครื่องพิมพ์ ตั้งค่าเครื่องพิมพ์ หยุดการประมวลผลชั่วคราว และยุติการใช้งานโปรแกรม SPSS
- Edit ใช้ในการปรับปรุงแก้ไขข้อมูลในลักษณะของการตัด คัดลอก การค้นหาและแทนที่ข้อมูล ข้อความ และการกำหนดค่าเริ่มต้นต่าง ๆ ของ SPSS
- View ใช้ในการแสดง Toolbar การสร้าง กำหนด แก้ไข Toolbar ต่าง ๆ

| Data      | ใช้ในการดำเนินการกับข้อมูล เช่น การกำหนดตัวแปร การแทรกตัวแปร หรือข้อมูลใหม่ การรวม     |  |  |  |  |  |  |  |  |  |
|-----------|----------------------------------------------------------------------------------------|--|--|--|--|--|--|--|--|--|
|           | ไฟล์ การแยกไฟล์ข้อมูล การเลือกข้อมูลที่ต้องการ การถ่วงน้ำหนักข้อมูล                    |  |  |  |  |  |  |  |  |  |
| Transform | การสร้างตัวแปรใหม่ที่เกิดจากการคำนวณตัวแปรเดิม การเปลี่ยนแปลงตัวแปร การสุ่มข้อมูล      |  |  |  |  |  |  |  |  |  |
|           | การนับข้อมูล การเรียงลำดับข้อมูล การแปลงรหัสข้อมูล การสร้างข้อมูลอนุกรมเวลา การ        |  |  |  |  |  |  |  |  |  |
|           | แปลงค่าข้อมูลตามคำสั่งการทำงาน                                                         |  |  |  |  |  |  |  |  |  |
| Analyze   | เป็นการเรียกใช้คำสั่งในการวิเคราะห์ข้อมูลทางสถิติแบบต่าง ๆ                             |  |  |  |  |  |  |  |  |  |
| Graph     | ใช้ในการสร้างกราฟ ซาร์ทรูปแบบต่าง ๆ รวมถึงการวิเคราะห์ข้อมูลอนุกรมเวลา                 |  |  |  |  |  |  |  |  |  |
| Utility   | ดัชนีคำสั่งต่าง ๆ ในการใช้งาน การปรับเปลี่ยนแบบตัวอักษร การแสดงรายการตัวแปร รวมชุด     |  |  |  |  |  |  |  |  |  |
|           | ตัวแปร แสดงรายละเอียดของแฟ้มข้อมูล กำหนด Page Title ฯลฯ                                |  |  |  |  |  |  |  |  |  |
| Windows   | ใช้ในการเลือกเปลี่ยนหน้าต่างปัจจุบันที่ใช้งาน การยุบหน้าต่างให้มีขนาดเล็ก              |  |  |  |  |  |  |  |  |  |
| Help      | เป็นคำอธิบายช่วยเหลือในการใช้โปรแกรม Tutorial รวมถึงการใช้บริการ Internet ในการเข้าสู่ |  |  |  |  |  |  |  |  |  |
|           | Website ของ SPSS                                                                       |  |  |  |  |  |  |  |  |  |

# สิ่งที่ผู้ใช้ควรทราบก่อนทำการบันทึกข้อมูล <u>การตั้งชื่อตัวแปร</u>

เมื่อผู้ใช้ทำการใส่ข้อมูลโดยที่ยังไม่มีการกำหนดชื่อตัวแปร โปรแกรม SPSS จะทำการตั้งชื่อตัวแปร ให้โดยอัตโนมัติเป็น var00001, var00002, ... ไปเรื่อย ๆ ถ้าผู้ใช้ต้องการเปลี่ยนแปลงชื่อตัวแปรก็สามารถทำ ได้ในภายหลัง อย่างไรก็ตาม เพื่อความสะดวกและเพื่อป้องกันความสับสนในภายหลัง ผู้เขียนขอแนะนำให้ทำ การตั้งชื่อตัวแปรก่อนที่จะมีการบันทึกข้อมูล โดยโปรแกรม SPSS มีกฎเกณฑ์การตั้งชื่อดังนี้

- ความยาวของชื่อตัวแปรไม่เกิน 8 ตัวอักษร และเป็นตัวอักษรภาษาอังกฤษ ไม่สามารถใช้ ภาษาไทยในการกำหนดชื่อตัวแปรได้
- ชื่อตัวแปรจะต้องเริ่มด้วยตัวอักษรภาษาอังกฤษ ตัวถัดไปจะเป็นตัวอักษร ตัวเลข หรือ สัญญลักษณ์ก็ได้ (ยกเว้น!? '\*) และจะต้องไม่ลงท้ายด้วย "." หรือ "\_"
- ในการกำหนดชื่อตัวแปรในแฟ้มข้อมูลเดียวกัน ต้องไม่ซ้ำกัน
- การตั้งชื่อตัวแปร จะถือว่าตัวอักษรใหญ่ หรือเล็ก เป็นตัวเดียวกัน
- คำต่อไปนี้เป็นคำสงวน ห้ามใช้ในการตั้งชื่อตัวแปร ได้แก่ ALL OR AND TO WITH BY NE EQ LE LT GT GE
- <u>Note</u> สำหรับ SPSS for Windows ตั้งแต่ version 10.\_ เป็นต้นไปได้อำนวยความสะดวกให้แก่ผู้ใช้ โดย ผู้ใช้สามารถตั้งชื่อตัวแปรเป็นภาษาไทยได้ อย่างไรก็ตามผู้เขียนขอแนะนำให้ใช้ชื่อตัวแปรเป็น ภาษาอังกฤษตามกฎเกณฑ์การตั้งชื่อ จะทำให้ทำงานได้สะดวกกว่า

## <u>ชนิดของตัวแปร</u>

ในการกำหนดตัวแปรต่าง ๆ โปรแกรม SPSS จะให้ผู้ใช้ระบุชนิดของตัวแปรที่ตั้งชื่อไว้ด้วย โดย ตัว แปรสำหรับใช้งานใน SPSS แบ่งออกเป็น 8 ชนิดด้วยกัน คือ

- Numeric เป็นตัวแปรชนิดตัวเลข สามารถนำมาใช้คำนวณได้
- Comma เป็นตัวแปรชนิดตัวเลข โดยมีเครื่องหมาย , คั่นในตัวเลขด้วย
- Dot เป็นตัวแปรชนิดตัวเลข แต่จะใช้เครื่องหมาย . แทนการคั่นด้วย ,
- Scientific Notation เป็นตัวแปรที่มีค่าเป็นตัวเลข และสัญญลักษณ์ทางวิทยาศาสตร์ รวมถึงเครื่องหมายบวก ลบ
- Date เป็นตัวแปรชนิดวันที่
- Dollar เป็นตัวแปรชนิดตัวเลขที่เป็นจำนวนเงิน มีเครื่องหมาย \$ ใส่ให้โดย
   อัตโนมัติเมื่อเวลาที่ใส่ข้อมูลเข้าไป
- Custom currency เป็นตัวแปรชนิดตัวเลขที่เป็นจำนวนเงิน มีรูปแบบ 5 รูปแบบ คือ CCA, CCB, CCC, CCD และ CCE
- String (Text) เป็นตัวแปรชนิดข้อความ ประกอบด้วยตัวอักษร ตัวเลข สัญลักษณ์ ต่าง ๆ

# สรุปขั้นตอนในการสร้างแฟ้มข้อมูล

เมื่อผู้ใช้ได้ทำการลงรหัสข้อมูลในแบบรวบรวมข้อมูลต่าง ๆ ที่ใช้ เรียบร้อยแล้ว สามารถนำข้อมูลลง รหัสเหล่านั้นมาทำการบันทึกลงในโปรแกรม SPSS โดยมีขั้นตอนดังนี้

# ขั้นที่ 1 สร้างตัวแปรในแฟ้มข้อมูล

จากหน้าต่าง SPSS Data Editor ให้ผู้ใช้เลือกเปลี่ยน Sheet การทำงานมาเป็น Variable View

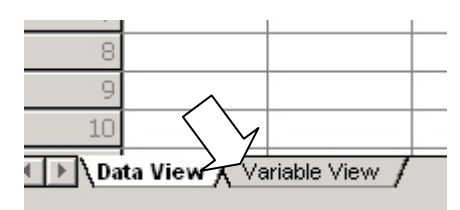

โปรแกรม SPSS จะแสดงจอภาพ Variable View ให้ ผู้ใช้ทำการสร้างและกำหนดตัวแปร ดังรูป

|   | Туре                     | Width      | Decimals | Label | Values | Missing | Columns | Align | Measure |
|---|--------------------------|------------|----------|-------|--------|---------|---------|-------|---------|
| 1 | Numeric ·                | . 8        | 2        |       | None   | None    | 8       | Right | Scale   |
| 2 |                          |            |          |       |        |         |         |       |         |
| 3 |                          |            |          |       |        |         |         |       |         |
| 4 |                          |            |          |       |        |         |         |       |         |
| 5 |                          |            |          |       |        |         |         |       |         |
| 6 |                          |            | N 1      |       |        |         |         |       |         |
| 7 |                          |            | 1        |       |        |         |         |       |         |
| 8 |                          |            |          |       |        |         |         |       |         |
|   | ata ∨iew <b>), V</b> ari | ble View / |          |       | •      |         |         |       |         |

ผู้ใช้ทำการสร้างตัวแปรและกำหนดตัวแปรดังนี้

- ตั้งชื่อตัวแปรในคอลัมภ์ Name
- 2. กำหนดชนิดตัวแปรและขนาด ในคอลัมภ์ Type
- 3. กำหนดคำอธิบายชื่อตัวแปรในคอลัมภ์ Label
- 4. กำหนดรหัสข้อมูลในคอลัมภ์ Values
- 5. กำหนดข้อมูลไม่สมบูรณ์ ในคอลัมภ์ Missing
- 6. กำหนดขนาดของการแสดงผลข้อมูลบนจอภาพ ในคอลัมภ์ Columns
- 7. กำหนดแบบการแสดงผลข้อมูลบนจอภาพในคอลัมภ์ Align
- 8. และกำหนดมาตรวัดของข้อมูล ในคอลัมภ์ Measure

# ขั้นที่ 2 กรอกข้อมูล

เมื่อได้ทำการสร้างตัวแปรจนครบแล้ว ผู้ใช้สามารถทำการกรอกข้อมูลได้ โดยเริ่มกรอกข้อมูลจากแถว แรกสุดเป็นชุดที่ 1 และเริ่มกรอกข้อมูลจากตัวแปรที่อยู่ในคอลัมภ์แรกสุด

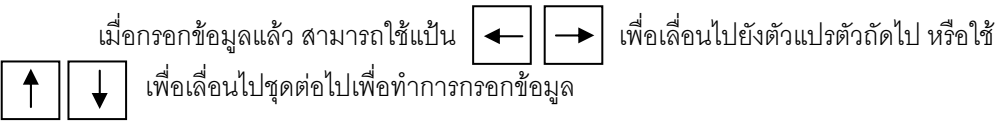

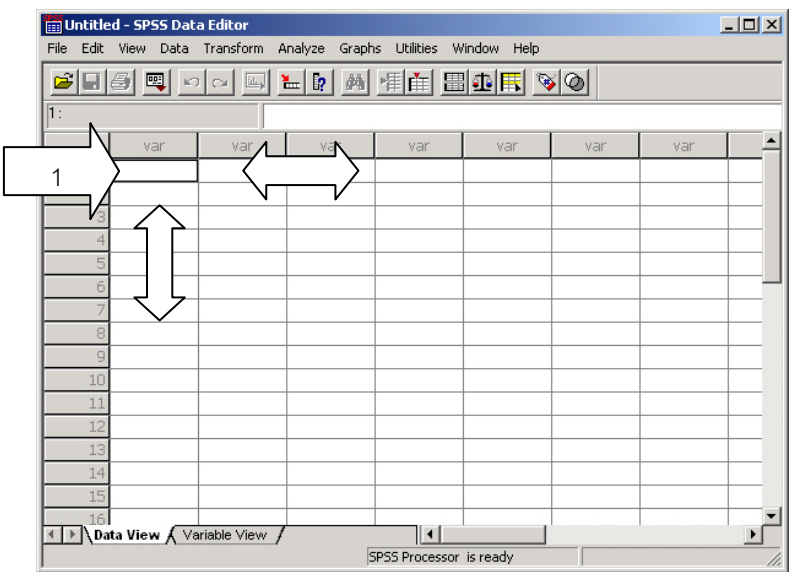

# ขั้นที่ 3 บันทึกแฟ้มข้อมูล

เมื่อผู้ใช้ทำการกรอกข้อมูลเสร็จเรียบร้อยแล้ว หรือต้องการหยุดการกรอกข้อมูล ให้ผู้ใช้ทำการบันทึก ข้อมูลทั้งหมดที่กรอกไว้ลงในแฟ้มข้อมูล เพื่อสามารถเปิดใช้งานในภายหลังได้ โดย

กดปุ่ม 🔚 บนแถบเครื่องมือ ( หรือเลือกเมนู Data แล้วเลือก Save ) จอภาพจะแสดง Dialog Save Data As เพื่อให้ผู้ใช้ทำการตั้งชื่อแฟ้มข้อมูลที่จะบันทึก

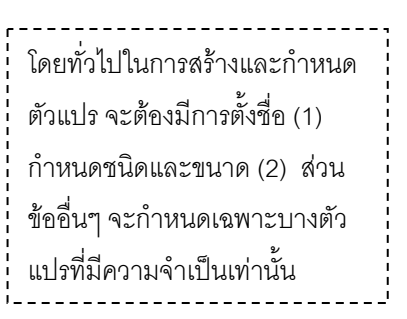

| ผู้ป่วยคนที่ | เพศ  | ระยะเวลาการอยู่โรงพยาบาล (วัน) | แผนกการพยาบาล |
|--------------|------|--------------------------------|---------------|
| 1            | ชาย  | 25                             | ศัลยกรรม      |
| 2            | หญิง | 30                             | อายุรกรรม     |
| 3            | ชาย  | 10                             | ศัลยกรรม      |
| 4            | ชาย  | 5                              | อายุรกรรม     |
| 5            | หญิง | 7                              | อายุรกรรม     |

# ตัวอย่างฝึกปฏิบัติการสร้างแฟ้มข้อมูล

สมมติ ข้อมูลระยะเวลาการอยู่โรงพยาบาลของผู้ป่วย จำนวน 5 ราย ดังตาราง

จากข้อมูลดังกล่าวเมื่อต้องการสร้างแฟ้มข้อมูลใน SPSS ในขั้นต้นจะทำการกำหนดตัวแปรทั้งสิ้น 4 ตัวแปร คือ ตัวแปร ผู้ป่วยคนที่ เพศผู้ป่วย ระยะเวลาการอยู่โรงพยาบาล(วัน) และแผนกการพยาบาล โดย กำหนดชื่อตัวแปร ชนิดของตัวแปร ขนาด และรายละเอียดต่าง ๆ ดังนี้

| ตัวแปร          | ชื่อตัวแปร | ชนิด   | ขนาด        | รหัส/คำอธิบาย          | ข้อมูลไม่ |
|-----------------|------------|--------|-------------|------------------------|-----------|
|                 |            |        |             |                        | สมบูรณ์   |
| ผู้ป่วยคนที่    | ID         | ตัวเลข | 1 ช่อง      |                        |           |
| เพศ             | GENDER     | ตัวเลข | 1 ช่อง      | 1 = male (ชาย)         |           |
|                 |            |        |             | 2 = female (หญิง)      |           |
| ระยะเวลาการอยู่ | STAY       | ตัวเลข | 2 ช่อง      |                        |           |
| โรงพยาบาล (วัน) |            |        | ไม่มีทศนิยม |                        |           |
| แผนกการ         | SERVICE    | ตัวเลข | 1 ช่อง      | 1 = surgery (ศัลยกรรม) | 9         |
| พยาบาล          |            |        |             | 2 = medical            |           |
|                 |            |        |             | (อายุรกรรม)            |           |
|                 |            |        |             |                        |           |

หลังจากกำหนดชื่อและรายละเอียดตัวแปรเรียบร้อยแล้ว จึงเริ่มเข้าสู่ขั้นตอนในการสร้างแฟ้มข้อมูล ในโปรแกรม SPSS ดังนี้

#### <u>สร้างตัวแปรในแฟ้มข้อมูล</u>

จากหน้าต่าง SPSS Data Editor ให้เปลี่ยน Sheet มาที่ Variable View

#### <u>สร้างตัวแปร ID</u>

1. คลิกเม้าส์ในบรรทัดแรก คอลัมภ์ Name แล้วพิมพ์ชื่อตัวแปร id

|   | Name                                                              | Туре | Width | Decimals | Label | Values | Missing | Columns | Align | Measure |  |
|---|-------------------------------------------------------------------|------|-------|----------|-------|--------|---------|---------|-------|---------|--|
| 1 | id                                                                |      |       |          |       |        |         |         |       |         |  |
| 2 |                                                                   |      |       |          |       |        |         |         |       |         |  |
| 3 |                                                                   |      |       |          |       |        |         |         |       |         |  |
| 4 |                                                                   |      |       |          |       |        |         |         |       |         |  |
| 5 |                                                                   |      |       |          |       |        |         |         |       |         |  |
| 6 |                                                                   |      |       |          |       |        |         |         |       |         |  |
| 7 |                                                                   |      |       |          |       |        |         |         |       |         |  |
| 8 |                                                                   |      |       |          |       |        |         |         |       |         |  |
|   | ▲ I Data View Variable View / I I I I I I I I I I I I I I I I I I |      |       |          |       |        |         |         |       |         |  |

 ในคอลัมภ์ Type คลิกปุ่ม ... หลังข้อความ Numeric จะปรากฏ Dialog Variable Type ให้ทำการกำหนด ชนิดของตัวแปร และระบุขนาด

ในที่นี้ตัวแปร ID เป็นชนิด Numeric ขนาดความกว้างของตัวแปรใช้ 1 ช่อง ไม่มีจุดทศนิยม (Width: 1 และ Decimal Places: 0) ดังรูป

|    | Name          | Туре         | Width       | Decimals | Label     |  |  |  |  |  |  |  |
|----|---------------|--------------|-------------|----------|-----------|--|--|--|--|--|--|--|
| 1  | id            | Numeric -    | . 8         | 2        |           |  |  |  |  |  |  |  |
| 2  |               |              |             |          |           |  |  |  |  |  |  |  |
| 3  | Variable Type |              |             |          |           |  |  |  |  |  |  |  |
| 4  | O Numeri      | с            |             |          | ОК        |  |  |  |  |  |  |  |
| 5  | O Comma       | 1            | W           | idth: 1  | Convert 1 |  |  |  |  |  |  |  |
| 6  | O Dot         |              | Desired Dis | Lancel   |           |  |  |  |  |  |  |  |
| 7  | O Scienti     | fic notation | Decimal Fia | ces: In  | Help      |  |  |  |  |  |  |  |
| 8  | O Date        |              |             |          |           |  |  |  |  |  |  |  |
| 9  | O Dollar      |              |             |          |           |  |  |  |  |  |  |  |
| 10 | O Custom      | currency     |             |          |           |  |  |  |  |  |  |  |
| 11 | O String      |              |             |          |           |  |  |  |  |  |  |  |
| 12 |               | I            | 1           | 1        |           |  |  |  |  |  |  |  |

3. พิมพ์คำอธิบายชื่อตัวแปรในคอลัมภ์ Label

ในที่นี้จะอธิบายตัวแปร ID คลิกช่องว่าในคอลัมภ์ Label พิมพ์คำอธิบาย "ผู้ป่วยคนที่"

| Decimals | Label        | Values | Missing |
|----------|--------------|--------|---------|
| 0        | ผู้ป่วยคนที่ | None   | None    |
|          |              |        |         |
|          |              |        |         |

- 4. กำหนดรหัสข้อมูล และคำอธิบายรหัส ในคอลัมภ์ Values (ในที่นี้ไม่กำหนด)
- 5. กำหนดรหัส ระบุข้อมูลไม่สมบูรณ์ ในคอลัมภ์ Missing (ในที่นี้ไม่กำหนด)

6. กำหนดความกว้างของคอลัมภ์ในการแสดงผลข้อมูล ในคอลัมภ์ Columns

| Missing | Columns | Align | Measure |  |
|---------|---------|-------|---------|--|
| None    | 8 🍨     | Right | Scale   |  |
|         |         |       |         |  |
|         |         |       |         |  |

คลิกบรรทัดเลข 8 ในช่อง Columns จะ ปรากฏปุ่มลูกศรให้เลือกปรับขนาดของ คอลัมภ์ กดปุ่มลูกศรเลือกปรับขนาดให้ เล็กลง เป็น 3

7. กำหนดแบบการแสดงผล (จัดข้อความชิดซ้าย ขวา หรือกึ่งกลาง) ในคอลัมภ์ Align

|   | Columns | Align   | Measure |
|---|---------|---------|---------|
|   | 8       | Right 💌 | Scale   |
|   |         | Left    | Ś       |
|   |         | Right   |         |
|   |         | Center  |         |
| - |         |         |         |

คลิกซ่อง Right จะปรากฏลูกศรให้เลือก กดปุ่มลูกศรแล้ว เลือกการจัดข้อความ เป็น Right

8. กำหนดมาตรวัดของข้อมูล ในคอลัมภ์ Measure

| s | Align | Measure    |
|---|-------|------------|
|   | Right | Scale 🔻    |
|   |       | 🔗 Srale    |
|   |       | ofថៃinal 🔤 |
|   |       | nominal 🛃  |

คลิกช่อง Scale จะปรากฏลูกศรให้เลือก กดปุ่มลูกศรแล้วเลือก Scale ที่ต้องการ

(ใน SPSS จะแบ่งเป็น 3 Scale คือ Nominal , Ordinal และทำ การรวม Interval และ Ratio ไว้ในกลุ่มเดียวกัน เรียก Scale)

#### <u>สร้างตัวแปร gender</u>

การสร้างตัวแปร gender จะมีกระบวนการเหมือนกับการสร้างตัวแปร ID ที่ผ่านมา ในที่นี้จะขอ กล่าวถึงเฉพาะ การกำหนดรหัสและคำอธิบายรหัสของข้อมูล ในตัวแปร gender เท่านั้น

หลังจากที่ผู้ใช้ทำการกำหนดชื่อตัวแปร ชนิด ขนาด และคำอธิบายตัวแปร gender แล้ว ให้คลิกปุ่ม ... หลังข้อความ None ในคอลัมภ์ Value เพื่อทำการกำหนดรหัส และคำอธิบาย จะปรากฏ Dialog Value Labels ดังรูป

|    | Name   | ame Type W   |               | ame Type Width Decimals Lab |              | Label | el Values |  |  |  |
|----|--------|--------------|---------------|-----------------------------|--------------|-------|-----------|--|--|--|
| 1  | id     | Numeric      | 1             | 0                           | ผู้ป่วยคนที่ | None  |           |  |  |  |
| 2  | gender | Numeric      | 1             | 0                           | เพศผู้ป่วย   | None  |           |  |  |  |
| 3  |        | Value Labels |               |                             |              | ?   × |           |  |  |  |
| 4  |        |              |               |                             |              |       |           |  |  |  |
| 5  |        | Value Labels | N             |                             |              | ок 🔰  |           |  |  |  |
| 6  |        | Value:       | Value: Cancel |                             |              |       |           |  |  |  |
| 7  |        | Value Label: |               |                             |              |       |           |  |  |  |
| 8  |        | Add I        |               |                             |              | Help  |           |  |  |  |
| 9  |        |              |               |                             |              |       |           |  |  |  |
| 10 |        | Change       |               |                             |              |       |           |  |  |  |
| 11 |        | Remove       |               |                             |              |       |           |  |  |  |
| 12 |        |              |               |                             |              |       |           |  |  |  |
| 13 |        |              |               | 1                           |              |       |           |  |  |  |

ระบุค่าของข้อมูลที่จะใส่แถบอธิบายในช่อง Value: และ กรอกคำอธิบายในช่อง Value Label: การระบุค่าจะต้อง กระทำไปทีละ 1 ค่า จนกว่าจะจบ ในที่นี้ให้เริ่มที่ Value:

1 และ Value Label: Male ดังรูป

กดปุ่ม <u>A</u>dd เพื่อทำการนำ Value Labels ที่กำหนด ใส่ลง ในบันทึกรายการรหัส

| Value Labels |      |  |  |  |  |  |
|--------------|------|--|--|--|--|--|
| Value:       | 1    |  |  |  |  |  |
| Value Label: | Male |  |  |  |  |  |
| Add          |      |  |  |  |  |  |
| Change       |      |  |  |  |  |  |
| Remove       |      |  |  |  |  |  |

| Value Labels        | OK     |
|---------------------|--------|
| Value:              | Cancel |
|                     | Help   |
| Change 2 = "Female" |        |

จากนั้นให้ทำการใส่ค่าถัดไปเหมือนขั้นตอนข้างต้น จนครบ จะได้รายการแถบคำอธิบาย ดังรูป

<u>สร้างตัวแปร stay</u>

การสร้างตัวแปร stay จะมีกระบวนการเหมือนกับการสร้างตัวแปร ID ที่ผ่านมา

<u>สร้างตัวแปร service</u>

การสร้างตัวแปร service จะมีกระบวนการเหมือนกับการสร้างตัวแปร ID และ gender ที่ผ่านมา ใน ที่นี้จะขอกล่าวถึงเฉพาะ การกำหนดข้อมูลไม่สมบูรณ์ (Missing) เท่านั้น

หลังจากที่ผู้ใช้ทำการกำหนดชื่อตัวแปร ชนิด ขนาด คำอธิบายตัวแปร รหัสข้อมูลและคำอธิบายรหัส ข้อมูล service แล้ว ให้คลิกปุ่ม ... หลังข้อความ None ในคอลัมภ์ Missing เพื่อทำการกำหนดข้อมูลไม่ สมบูรณ์ จะปรากฏ Missing Values ดังรูป

|     | Name    | Туре    | Width | Decimals       | Label                    | Values       | Missing | ĺ |
|-----|---------|---------|-------|----------------|--------------------------|--------------|---------|---|
| 1   | id      | Numeric | 1     | 0              | ผู้ป่วยคนที่             | None         | None    | 2 |
| 2   | gender  | Numeric | 1     | 0              | เพศผู้ป่วย               | {1, Male}    | None    | 1 |
| 3   | stay    | Numeric | 2     | 0              | ระยะเวลาการอยู่รพ.       | None         | None    | 8 |
| 4   | service | Numeric | 1     | 0              | แผนกการพยาบาล            | {1, Surgery} | None …  | l |
| 5   |         |         |       | Missing Values |                          | ?            | ×       |   |
| 6   |         |         |       |                |                          |              |         |   |
| - 7 |         |         |       | No missing •   | values                   | OK           |         |   |
| 8   |         |         |       | O Discrete mis | sing values              | Cancel       | 1       |   |
| 9   |         |         |       |                |                          |              | -       |   |
| 10  |         |         |       | ,              | , ,                      | Help         |         | ſ |
| 11  |         |         |       | C Range plus   | one optional discrete mi | issing value |         | ſ |
| 12  |         |         |       | Low:           | High:                    |              |         | ſ |
| 13  |         |         |       | Discrete val   | 10°                      |              |         | [ |
| 14  |         |         |       | Discrete valu  | 10. J                    |              |         | ſ |
| 15  |         |         |       | 1              | 1                        | 1            | N       | Γ |

| Missing Values                               | ? ×    |
|----------------------------------------------|--------|
| O No missing values                          | ОК     |
| Discrete r                                   | Cancel |
| 9                                            | Help   |
| C Range plus one optipnal discrete missing v | alue   |
| Low:                                         |        |
| Discrete value:                              |        |

ตัวแปร SERVICE ใช้ 9 แทน missing ดังนั้นจาก Dialog Missing Values จะเลือก Discrete missing values และใส่เลข 9 ในด้านล่างของตัวเลือก ดังรูป

กด OK เป็นการเสร็จสิ้นการกำหนด Missing

#### <u>อธิบายเพิ่มเติม การกำหนด Missing Value ของตัวแปร</u>

ในกรณีข้อมูลที่ทำการเก็บรวบรวมมา บางตัวแปรมีข้อมูลที่ไม่สมบูรณ์ และไม่ต้องการให้มีการ วิเคราะห์ข้อมูลนั้น ในทางปฏิบัติเราจะถือว่าข้อมูลนั้นเป็น missing สามารถทำการกำหนดได้โดยเลือก Missing Values ในขณะที่ทำการสร้างตัวแปร หรือสามารถกำหนดในภายหลังได้

การกำหนดค่าของ missing value ที่จะใช้สำหรับตัวแปรนั้น โดยผู้ใช้สามารถกำหนด missing value ได้ 3 รูปแบบคือ

- No missing values ไม่มีการกำหนดค่าหรือรหัสข้อมูลที่เป็น missing values
- Discrete missing values เป็นการกำหนดค่าไม่สมบูรณ์โดยใช้เฉพาะค่าใดค่าหนึ่ง สามารถตั้ง
   ได้สูงสุด 3 ค่าที่แตกต่างกัน
- Ranges plus one optional discrete missing values เป็นการกำหนดค่าของข้อมูลในช่วงหนึ่ง เป็น missing และสามารถกำหนดค่าค่าหนึ่งนอกเหนือจากค่าของข้อมูลในช่วงให้เป็น missing เพิ่มได้ด้วย เช่น ค่าของข้อมูลตั้งแต่ 10-50 และค่า 99
- <u>Note</u> โดยปกติโปรแกรม SPSS จะกำหนดให้ทุกตัวแปรที่สร้างไม่มี Missing ดังนั้นเมื่อผู้ใช้ทำการเลือกเข้า สู่ Dialog Missing Values ค่าเริ่มต้นที่โปรแกรมกำหนดจึงเป็น No missing values และในตัวแปร หนึ่ง ๆ ผู้ใช้สามารถเลือกรูปแบบการกำหนด Missing values ได้เพียงรูปแบบเดียวเท่านั้น

#### <u>การกรอกข้อมูล</u>

เมื่อทำการสร้างตัวแปรตั้งแต่ ID จนถึง service ครบทุกตัวแล้ว รายชื่อตัวแปรและลักษณะการ กำหนดจะแสดงดังรูป

|   | Name    | Туре    | Width | Decimals | Label              | Values       | Missing | Columns | Align | Measure |
|---|---------|---------|-------|----------|--------------------|--------------|---------|---------|-------|---------|
| 1 | id      | Numeric | 1     | 0        | ผู้ป่วยคนที่       | None         | None    | 3       | Right | Scale   |
| 2 | gender  | Numeric | 1     | 0        | เพศผู้ป่วย         | {1, Male}    | None    | 6       | Right | Scale   |
| 3 | stay    | Numeric | 2     | 0        | ระยะเวลาการอยู่รพ. | None         | None    | 4       | Right | Scale   |
| 4 | service | Numeric | 1     | 0        | แผนกการพยาบาล      | {1, Surgery} | 9       | 7       | Right | Scale   |
| 5 |         |         |       |          |                    |              |         |         |       |         |

เลือกการทำงานกลับมายัง Sheet Data View จอภาพจะแสดง Sheet ให้ทำการกรอกข้อมูลดังรูป

| 29                                    |                  |           |     |
|---------------------------------------|------------------|-----------|-----|
| $\overline{\langle \nabla u \rangle}$ |                  |           |     |
|                                       |                  |           |     |
| ▲ Data V                              | <b>iew (</b> ∀ar | iable Vie | w / |

| 📰 Untitle                                                                                                    | d - 5  | PSS Data        | Editor    |           |              |             |      |
|----------------------------------------------------------------------------------------------------|--------|-----------------|-----------|-----------|--------------|-------------|------|
| File Edit                                                                                                    | View   | Data '          | Transfor  | m Analyze | Graphs Utili | ties Window | Help |
| 2                                                                                                    | 5      | 🛒 🖍             | CM I      | J 🔚 🗗     | 🖌 🐴 📲 E      |             | 50   |
| 1 : id                                                                                                    |        |                 |           |           |              |             |      |
|                                                                                                    | id     | gender          | stay      | service   | var          | var         | var  |
| 1                                                                                                    |        |                 |           |           |              |             |      |
| 2                                                                                                    |        |                 |           |           |              |             |      |
| 3                                                                                                    |        |                 |           |           |              |             |      |
| 4                                                                                                    |        |                 |           |           |              |             |      |
| 5                                                                                                    |        |                 |           |           |              |             |      |
| 6                                                                                                    |        |                 |           |           |              |             |      |
| 7                                                                                                    |        |                 |           |           |              |             | N    |
| 8                                                                                                    |        |                 |           |           |              |             | 4    |
| 9                                                                                                    |        |                 |           |           |              |             |      |
| 10                                                                                                    |        |                 |           |           |              |             |      |
| 11                                                                                                    |        |                 |           |           |              |             |      |
| Interpretation in the second second seco | ta Vie | w <b>∕</b> ∨ari | iable Vie | w/        |              | •           |      |

ทำการกรอกข้อมูลจากข้อมูลระยะเวลาการอยู่โรงพยาบาลของผู้ป่วยจำนวน 5 รายตามตาราง โดย เริ่มกรอกข้อมูลจากแถวแรกสุดเป็นชุดที่ 1 ดังนี้

- ใช้แป้น 🕇 🚽 🔶 ทำการเลื่อน Active cell มายังแถวแรกสุดในคอลัมภ์ตัวแปร id
- พิมพ์ค่าของตัวแปร id ของข้อมูลชุดที่ 1 คือ "1" ค่าของข้อมูลจะปรากฏอยู่ในส่วนแสดงข้อมูลด้านบน ของ Data Sheet
- การกรอกข้อมูลตัวแปรอื่น ๆ หรือชุดอื่น ก็จะทำในลักษณะเดียวกัน

|   | id | gender | stay | service | var | Vai |
|---|----|--------|------|---------|-----|-----|
| 1 | 1  | 1      | 25   | 1       |     |     |
| 2 | 2  | 2      | 30   | 2       |     |     |
| 3 | 3  | 1      | 10   | 1       |     |     |
| 4 | 4  | 1      | 5    | 2       |     |     |
| 5 | 5  | 2      | 7    | 2       |     |     |
| 6 |    |        |      |         |     |     |
| 7 |    |        |      |         |     |     |

เมื่อกรอกข้อมูลจนครบ 5 ชุดแล้ว จะได้ข้อมูลดังรูป

#### <u>การบันทึกแฟ้มข้อมูล</u>

บันทึกข้อมูลทั้งหมดที่กรอกไว้ลงในแฟ้มข้อมูล กดปุ่ม 🗔 บนแถบเครื่องมือ ( หรือเลือกเมนู Data แล้วเลือก Save ) จอภาพจะแสดง Dialog Save Data As

- เลือก Drive ที่ต้องการบันทึกข้อมูล ในช่อง
   Save in: ( ในที่นี้ให้ใช้ Drive A: )
- ตั้งชื่อแฟ้มข้อมูลที่จะบันทึก โดยพิมพ์ชื่อ
   แฟ้มข้อมูลในช่อง File name (ให้ใช้ชื่อ EX1 )
- (ผู้ใช้สามารถสังเกตชนิดของแฟ้มข้อมูลที่ SPSS กำหนดให้ได้จาก Save as type: โดย ทั่วไปแฟ้มข้อมูลจะกำหนดให้เป็นชนิด ".sav")
- กดปุ่ม Save เพื่อทำการบันทึกข้อมูล

| : Save Data /      | As                             |       |    |         |          |              | ? ×     |
|--------------------|--------------------------------|-------|----|---------|----------|--------------|---------|
| Save jn: 🖃         | 3.5 Floppy (A:)                | •     | E  | <u></u> | <b>C</b> |              | <b></b> |
|                    |                                |       | _  | _       | _        | _            |         |
|                    |                                |       |    |         |          |              |         |
|                    |                                |       |    |         |          |              |         |
|                    |                                |       |    |         |          |              |         |
|                    |                                |       |    |         |          |              |         |
|                    |                                | _     |    |         |          |              | _       |
| File <u>n</u> ame: | ex1                            | _     |    |         |          | <u>S</u> ave |         |
| Save as type:      | SPSS (*.sav)                   |       | _  | •       |          | Paste        |         |
|                    | ₩ Write variable names to spre | adshe | et |         | Ē        | Cancel       |         |
|                    |                                |       |    |         | _        | Carlos       |         |

# การค้นหา แก้ไขข้อมูล และเปลี่ยนแปลงข้อมูล ใน SPSS

# การเปิดแฟ้มข้อมูลใน SPSS

ć

ผู้ใช้สามารถเปิดแฟ้มข้อมูลที่ได้ทำการบันทึกไว้แล้วเพื่อนำมาแก้ไข เพิ่มเติม หรือวิเคราะห์ข้อมูลได้ โดยเลือกเมนู File แล้วเลือก Open (หรือเลือก 彦 ในแถบเครื่องมือของ SPSS)

| $\sim$     | 📖 Un         | title        | d - SPS      | iS fo        | Wi | ndows   | Dat          | a Ed     | itor           |                   |                      |
|------------|--------------|--------------|--------------|--------------|----|---------|--------------|----------|----------------|-------------------|----------------------|
| $\searrow$ | <u>F</u> ile | <u>E</u> dit | <u>V</u> iew | <u>D</u> ata | Ī  | ansform | <u>A</u> n   | alyze    | <u>G</u> raphs | <u>U</u> tilities | <u> W</u> indow      |
| V          | 2            |              | 5 🔍          |              |    | J 🕹     | - <b>[</b> ? | <u>d</u> |                |                   | <b>₫</b>   <b>  </b> |
| - 1        |              |              |              |              |    |         |              |          |                |                   |                      |
|            |              |              |              |              |    |         |              |          |                |                   |                      |
|            |              |              | var          |              |    | var     |              |          | var            |                   | var                  |
|            | 1            | Г            |              |              |    |         |              |          |                |                   |                      |
|            |              |              |              |              |    |         |              | <b>—</b> |                | _                 |                      |

จอภาพจะแสดง Dialog Open File เพื่อให้ผู้ใช้ทำการระบุชื่อแฟ้มข้อมูลที่จะเปิด ดังรูป

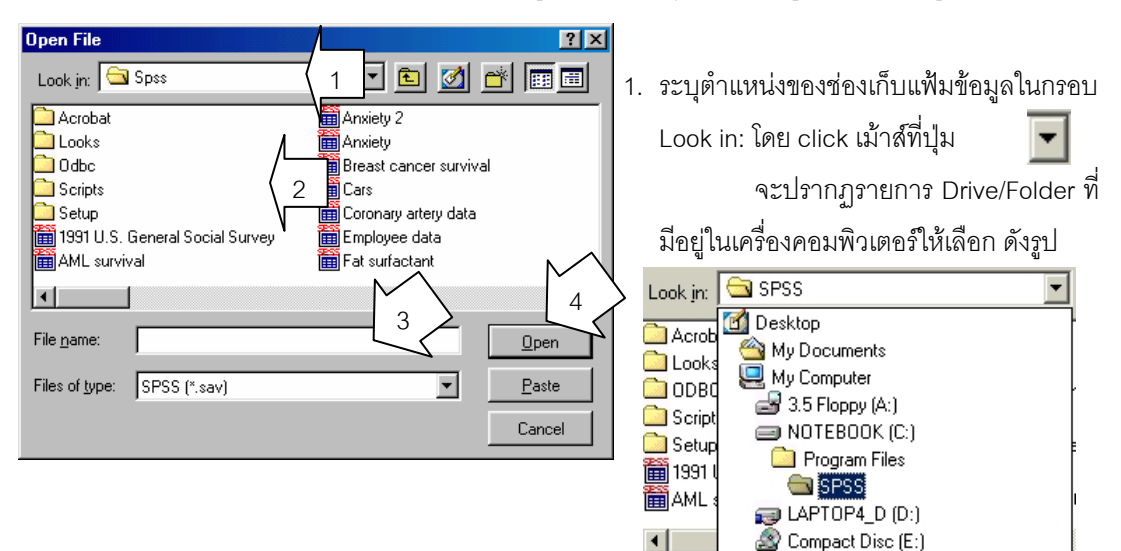

- 2. เลือกรายชื่อ Folder/แฟ้มข้อมูลที่ต้องการเปิด
- 3. ใส่ชื่อแฟ้มข้อมูลที่ต้องการเปิดในช่อง File name:
- 4. กดปุ่ม Open เพื่อทำการเปิดแฟ้มข้อมูล (ถ้าต้องการยกเลิกการเปิดแฟ้มข้อมูลให้กดปุ่ม Cancel)
- <u>Note</u> ปุ่ม 💼 ที่ปรากฏใน Dialog Open File มีไว้เพื่ออำนวยความสะดวกให้แก่ผู้ใช้ สำหรับใช้ในการ ย้อนกลับไปยัง Folder ต้นๆ ของ Folder tree ใน Drive เก็บข้อมูลต่างๆ กรณีที่ผู้ใช้ทำการเลือก Folder ต่างๆ ลึกลงไปเรื่อยๆ

# การแสดงข้อมูลบน Data Editor

ผู้ใช้สามารถเลือกการแสดงข้อมูลบนหน้าต่าง Data Editor ได้ 2 ลักษณะคือ

- แสดงตามรูปแบบที่ทำการบันทึกเข้าไป หรือ

- แสดงข้อมูล หรือข้อความอธิบายรหัสข้อมูลนั้น ๆ แทนข้อมูล ในกรณีที่มีการกำหนด Value label

ผู้ใช้สามารถเลือกการแสดงข้อมูลในรูปแบบที่แสดงข้อความอธิบายรหัสข้อมูลโดยกดปุ่ม 🔯 บน

แถบเครื่องมือของ SPSS

| 🧱 Employee                                      | e data - SPSS Data           | a Eo        | litor                         |                        |          |                      |                      |                 |
|-------------------------------------------------|------------------------------|-------------|-------------------------------|------------------------|----------|----------------------|----------------------|-----------------|
| File Edit Vie                                   | ew Data Transfo              | rm          | Analyze Graphs Utilities \    | Window Help            |          |                      |                      |                 |
| 28                                              | 🖳 🖂 🔤                        | <u>اللہ</u> | 🔚 📴 🏘 📲 🛅 🗄                   | 11 <b>I I</b>          | <b>b</b> |                      |                      |                 |
| 1 : id                                          |                              | ľ           |                               |                        |          |                      |                      |                 |
|                                                 | id                           | g           | bdate                         | educ                   | jobcat   | salary               | salbegin             | jc              |
| 1                                               | 1                            | m           | 02/03/1952                    | 15                     | 3        | \$57,000             | \$27,000             |                 |
| 2                                               | 2                            | m           | 05/23/1958                    | 16                     | 1        | 000 01/2             | ¢10 7EA              |                 |
| 3                                               | 3                            | f           | 07/26/1929                    | 12                     | 1        | <br>แสดงห            | หบ้าต่าง Da          | ta Editor เบื่อ |
| 4                                               | 4                            | f           | 04/15/1947                    | 8                      | 1        |                      |                      |                 |
| 5                                               | 5                            | m           | 02/09/1955                    | 15                     | 1        | ทำก                  | ารเปิดแฟ้ม           | ข้อมลแล้ว       |
| 6                                               | 6                            | m           | 08/22/1958                    | 15                     | 1        |                      |                      | จั              |
| 7                                               | 7                            | m           | 04/26/1956                    | 15                     | 1        |                      |                      |                 |
| 8                                               | 8                            | f           | 05/06/1966                    | 12                     | 1        | \$21,900             | \$9,750              |                 |
| 9                                               | 9                            | f           | 01/23/1946                    | 15                     | 1        | \$27,900             | \$12,750             |                 |
| 10                                              | 10                           | f           | 02/13/1946                    | 12                     | 1        | \$24,000             | \$13,500             |                 |
| 11                                              | 11                           | f           | 02/07/1950                    | 16                     | 1        | \$30,300             | \$16,500             |                 |
| The Data V                                      | View A Variable V            | lew         |                               |                        |          |                      |                      |                 |
| 10<br>11<br>• • • • • • • • • • • • • • • • • • | 10<br>11<br>View (Variable V | f           | 02/13/1946<br>02/07/1950<br>/ | 12<br>16<br>r is ready | 1        | \$24,000<br>\$30,300 | \$13,500<br>\$16,500 |                 |

ปุ่มกำหนดการแสดงคำอธิบาย

|                                |               |                            | $\mathbf{i}$                                  |          |          |          |            |
|--------------------------------|---------------|----------------------------|-----------------------------------------------|----------|----------|----------|------------|
| 🛅 Employee data -              | SPSS Data Edi | tor                        |                                               |          |          |          |            |
| File Edit View Dal             | ta Transform  | Analyze Graphs Utilities V | Vindow Help                                   |          |          |          |            |
|                                | S CH E        | <b>1              </b>     | 1 <u>11                                  </u> | <u>ه</u> |          |          |            |
| 1: id                          | 1             |                            |                                               |          |          |          |            |
|                                | id g          | bdate                      | educ                                          | jobcat   | salary   | salbegin | jc <u></u> |
| แสดงหน้าต่าง Data Editor เมื่อ | 1 M           | 02/03/1952                 | 15                                            | Manager  | \$57,000 | \$27,000 |            |
|                                | 2 M           | 05/23/1958                 | 16                                            | Clerical | \$40,200 | \$18,750 |            |
| ทำการเปิดแฟ้มข้อมูล และทำการ   | 3 F           | 07/26/1929                 | 12                                            | Clerical | \$21,450 | \$12,000 |            |
|                                | 4 F           | 04/15/1947                 | 8                                             | Clerical | \$21,900 | \$13,200 |            |
| เลือกให้แสดงคำอธิบายรหัส       | 5 M           | 02/09/1955                 | 15                                            | Clerical | \$45,000 | \$21,000 |            |
| ง สล่ง <sup>ง</sup> ัส         | 6 M           | 08/22/1958                 | 15                                            | Clerical | \$32,100 | \$13,500 |            |
| ข้อมูล กรณ์ที่ข้อมูลนั้นมีการ  | 7 M           | 04/26/1956                 | 15                                            | Clerical | \$36,000 | \$18,750 |            |
| ۰<br>۷                         | 8 F           | 05/06/1966                 | 12                                            | Clerical | \$21,900 | \$9,750  |            |
| กาหนด Value label แลว          | 9 F           | 01/23/1946                 | 15                                            | Clerical | \$27,900 | \$12,750 |            |
| 101                            | 10 F          | 02/13/1946                 | 12                                            | Clerical | \$24,000 | \$13,500 |            |
| 11                             | 11 F          | 02/07/1950                 | 16                                            | Çlerical | \$30,300 | \$16,500 |            |
| Data View A                    | Variable View | /<br>SPSS Processor        | is ready                                      | I        |          |          |            |

# การค้นหาข้อมูลใน Data Editor

ผู้ใช้สามารถทำการค้นหาข้อมูลในแต่ละตัวแปรที่ต้องการได้โดย

- 1. เลื่อน Active cell (โดยใช้การคลิกส์เมาส์) ไปยังคอลัมภ์ตัวแปรที่ต้องการค้นหา
- 2. เลือกเมนู <u>E</u>dit แล้วเลือกรายการ <u>F</u>ind ... (หรือกดแป้น Ctrl + F) ดังรูป

| 🚞 he         | osp - Sl              | PSS for V                | √indow         | vs Data Edit          | or                |                   |                  |                  |      |
|--------------|-----------------------|--------------------------|----------------|-----------------------|-------------------|-------------------|------------------|------------------|------|
| <u>F</u> ile | <u>E</u> dit <u>∖</u> | <u>/</u> iew <u>D</u> at | a <u>T</u> ran | isform <u>A</u> naly: | ze <u>G</u> raph  | ns <u>U</u> tilit | ies <u>W</u> ind | low <u>H</u> elp | )    |
| <b>2</b>     | ∐na<br>Cut            | io Ctr<br>Ctr            | l+Ζ<br>l+Χ     |                       | <b>M</b> <u>*</u> | i I               | ∎⊈∎              | <b>I</b> 😼       | 0    |
| 4:st         | <u>C</u> op           | iy Ctr                   | l+C            | ]                     |                   |                   |                  |                  |      |
|              | Eas<br>Cl <u>e</u> a  | te Otr<br>ar De          | ¦+∀<br>:I      | gender                | temp              | wbc               | anti             | bact             | serv |
| 2            | Eine                  | i Ctr                    | l+F            | 2                     | 99.0              | 8                 | 1                | 1                | 1    |
| -n/          | Opt                   | io <u>n</u> s            |                | 2                     | 98.0              | 5                 | 1                | O                | 1    |
| ;            | 3 3                   | 6                        | 40             | 2                     | 99.0              | 12                | 1                | 1                | 2    |

จอภาพจะแสดง Dialog Search For Data ดังรูป

- พิมพ์ค่าของข้อมูลที่ต้องการค้นหาในช่อง Find what
- 4. กดปุ่ม Find Next เพื่อทำการค้นหาข้อมูล
- Active cell จะย้ายไปยังข้อมูลตัวแรกสุดที่พบ หลังจากกดปุ่ม Find Next ไปแล้ว
- กรณีที่ไม่มีข้อมูล หรือไม่พบข้อมูลแล้ว
   จอภาพจะแสดงข้อความดังรูป

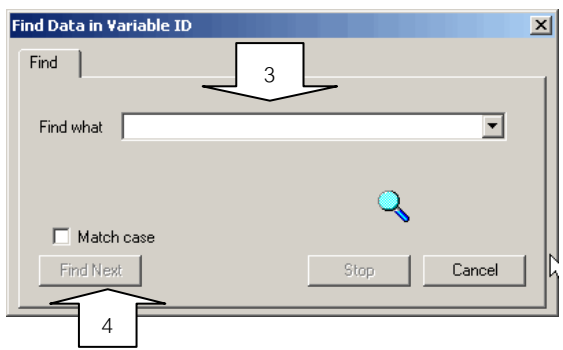

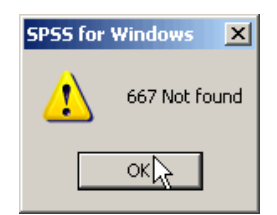

# การแก้ไขข้อมูลใน Data Editor

ผู้ใช้สามารถทำการแก้ไขข้อมูลในแต่ละ cell บน Data Sheet ของ SPSS ได้เช่นเดียวกับการแก้ไข ข้อมูลใน Microsoft Excel โดย

- เลื่อน Active cell ไปยังตำแหน่ง cell ที่ต้องการ แก้ไขข้อมูล
- การแก้ไขทำได้โดย ให้ผู้ใช้พิมพ์ข้อมูลใหม่ลง
   ไปแล้วกดแป้น Enter หรือคลิกส์เมาส์ในช่อง
   แก้ไขข้อมูล แล้วทำการแก้ไขตามต้องการ ดัง
   รูป

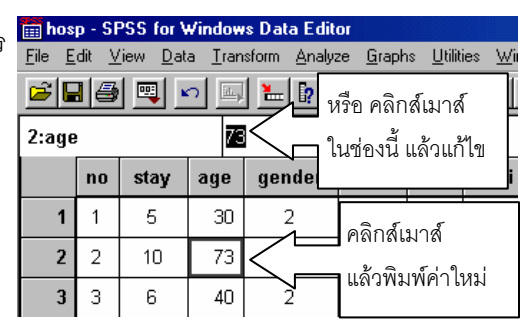

# การเพิ่มข้อมูลใหม่

ผู้ใช้สามารถทำการเพิ่มข้อมูลใหม่ เข้าในแฟ้มข้อมูลได้โดยทำการกรอกข้อมูลที่ ต้องการลงในแถวสุดท้ายของแฟ้มข้อมูลนั้น

|                                   |        | 📰 hos                 | p - SF       | PSS for \       | √indow         | s Data Edit          | 10               |                    |                  |                  |         | Ľ |
|-----------------------------------|--------|-----------------------|--------------|-----------------|----------------|----------------------|------------------|--------------------|------------------|------------------|---------|---|
| รเพิ่มข้อมลใหม่                   | i      | <u>F</u> ile <u>E</u> | dit <u>V</u> | iew <u>D</u> at | a <u>T</u> ran | sform <u>A</u> nalya | ze <u>G</u> raph | ns <u>U</u> tiliti | ies <u>W</u> ind | low <u>H</u> elp | )       |   |
| 9 6 7 10 1 1 1 1 0 1 6 7 6 7 10 1 |        | 2                     | 3 🖨          | <b>I</b>        | 0 5            | 는 📭                  | 桷 1              | ti I               |                  | s 😵              | 0       |   |
| ารกรอกข้อมูลที                    | i<br>1 | 1:no                  |              |                 | 0              |                      |                  |                    |                  |                  | _       |   |
| งแฟ้งเต้องเองั้งเ                 |        |                       | no           | stay            | age            | gender               | temp             | wbc                | anti             | bact             | service |   |
| 1/19/19/110/09/19/9               | •      | 22                    | 22           | 11              | 67             | 2                    | 97.6             | 4                  | 1                | 1                | 1       |   |
|                                   |        | 23                    | 23           | 9               | 43             | 2                    | 98.6             | 5                  | 1                | 1                | 2       |   |
| กรุคกข้อมูล                       | ~      | 24                    | 24           | 4               | 41             | 2                    | 98.0             | 5                  | 1                | 1                | 1       |   |
|                                   | ~      | 25                    |              |                 |                |                      |                  |                    |                  |                  |         |   |
|                                   |        | 26                    |              |                 |                |                      |                  |                    |                  |                  |         |   |
|                                   |        | 27                    |              |                 |                |                      |                  |                    |                  |                  |         |   |
|                                   |        | 28                    |              |                 |                |                      |                  |                    |                  |                  |         |   |
|                                   |        | 29                    |              |                 |                |                      |                  |                    |                  |                  |         | - |
|                                   |        |                       |              |                 |                | SP                   | SS for Wi        | adows P            | rocessor is      | readu            |         |   |
|                                   |        |                       |              |                 |                | [0]                  | 33101 101        | 100/03/11          | 1000330113       | ready            |         |   |

กรณีที่ต้องการแทรกข้อมูลใหม่ ให้ผู้ใช้เลื่อน Active cell ไปยังแถวที่ต้องการแทรก แล้วเลือกเมนู Data เลือกรายการ Insert Cases โปรแกรมจะทำการแทรกบรรทัดว่างให้จำนวน 1 บรรทัดตรงบรรทัดที่ Active cell อยู่ จากนั้นให้ผู้ใช้ทำการกรอกข้อมูล

|           | im hosp - SPSS for Windows Data Editor         File       Edit       View       Data       Iransform       Analyze       Graphs       Utilities       Window       Help         Image: Second Second Secon |    |      |     |     |              |           |           |       |       |     |  |  |  |
|-----------|----------------------------------------------------------------------------------------------------|----|------|-----|-----|--------------|-----------|-----------|-------|-------|-----|--|--|--|
|           | 18:sta                                                                                                    | у  |      | I   |     |              |           |           |       |       | -   |  |  |  |
|           |                                                                                                    | no | stay | age | gen | temp         | wbc       | anti      | bact  | servi | 1   |  |  |  |
|           | 17                                                                                                    | 17 | 4    | 69  | 1   | 98.0         | 6         | 1         | 1     | 2     |     |  |  |  |
| $\square$ | 18                                                                                                    |    |      |     |     |              |           |           |       |       |     |  |  |  |
|           | 19                                                                                                    | 18 | 3    | 47  | 1   | 97.0         | 5         | 0         | 1     | 1     |     |  |  |  |
|           | 20                                                                                                    | 19 | 7    | 22  | 1   | 98.2         | 6         | 1         | 1     | 2     |     |  |  |  |
|           | 21                                                                                                    | 20 | 9    | 11  | 1   | 98.2         | 10        | 1         | 1     | 2     | -   |  |  |  |
|           | •                                                                                                    |    |      |     |     |              |           |           |       |       |     |  |  |  |
|           |                                                                                                    |    |      |     |     | SPSS for Wir | ndows Pro | cessor is | ready |       | /II |  |  |  |

#### การลบข้อมูลใน Data Editor

การลบข้อมูลใน Data Editor นั้น ผู้ใช้สามารถทำได้ 3 ลักษณะ คือ

#### การลบข้อมูลเฉพาะ cell ที่ต้องการ โดย

- ทำการเลื่อน Active cell ไปยัง cell ที่ต้องการลบ
- กดแป้น Delete ข้อมูลใน cell นั้นก็จะถูกลบไป
- ถ้าต้องการลบข้อมูลที่ละหลาย ๆ cell ติดกัน ให้ทำการสร้าง block ครอบกลุ่ม cell ที่ต้องการ ลบก่อน แล้วจึงกดแป้น Delete ดังรูป

| 2:stay | ,  |      | 10  |   | ทำ blocl | < โดยคลิก  | าส์เมาส์ | ค้าง จ  | าก cell แรกสุด แล้ว |
|--------|----|------|-----|---|----------|------------|----------|---------|---------------------|
|        | no | stay | age | Q | ลาก      | าไปยัง cel | สุดท้า   | ยที่ต้อ | งการทำ block        |
| 1      | 1  | 5    | 30  |   | 5        |            |          |         |                     |
| 2      | 2  |      | 73  |   | 2        | 98.0       | 5        |         |                     |
| 3      | 3  | 6    |     |   | 2        | 99.0       | 12       |         |                     |
| 4      | 4  | 11   | 47  |   |          | 98.2       | 4        |         |                     |
| 5      | 5  | 5    | 25  |   | 2        | 98.5       | 11       |         |                     |

## **การลบข้อมูลทั้งชุด** โดย

คลิกส์เมาส์ที่หมายเลขชุดข้อมูลที่ต้องการลบ จะเกิด block สีด้าทั้งแถบชุดข้อมูลนั้น

|              |     | no | stay | age | gender | temp | wbc | anti | bact | service |  |
|--------------|-----|----|------|-----|--------|------|-----|------|------|---------|--|
|              | 1   | 1  | 5    | 30  | 2      | 99.0 | 8   | 1    | 1    | 1       |  |
| Click เม้าส์ | > 2 | 2  | 10   | 73  | 2      | 98.0 | 5   | 1    | 0    | 1       |  |
|              | 3   | 3  | 6    | 40  | 2      | 99.0 | 12  | 1    | 1    | 2       |  |
|              | 4   | 4  | 11   | 47  | 2      | 98.2 | 4   | 1    | 1    | 2       |  |

- กดแป้น Delete ข้อมูลชุดนั้นก็จะถูกลบไป และโปรแกรม SPSS จะเลื่อนข้อมูลที่อยู่ชุดถัดจาก ชุดที่ลบไปนั้นขึ้นมาแทนที่
- การลบข้อมูลที่ละหลาย ๆ ชุด จะคล้ายกับการสร้าง block เพื่อลบข้อมูลหลาย ๆ cell แต่ให้ทำ การสร้าง block ที่ หมายเลขชุดข้อมูลแทน ดังรูป

| Click เม้าส์ค้างที่ |              | no  | stay | age | gender     | temp | wbc | anti | bact | service |   |
|---------------------|--------------|-----|------|-----|------------|------|-----|------|------|---------|---|
| ตัวเลขชด แล้วลาก    | 1            | 1   | 5    | 30  | 2          | 99.0 | 8   | 1    | 1    | 1       |   |
|                     | 2            | 2   | 10   | 73  | 2          | 98.0 | 5   | 1    | 0    | 1       |   |
|                     | - <u>∧</u> 3 | 3   | 6    | 40  | 2          | 99.0 | 12  | 1    | 1    | 2       |   |
|                     | 4            | 4   | 11   | 47  | 2          | 98.2 | 4   | 1    | 1    | 2       |   |
|                     | 5            | 5   | 5    | 25  | 2          | 98.5 | 11  | 1    | 1    | 2       |   |
|                     | <u> </u>     | - I |      |     | <u>ہ</u> ا | 0.00 |     |      |      |         | Г |

**การลบข้อมูลตัวแปรบางตัวออกทุกชุดข้อมูล** จะมีวิธีการคล้ายกับการลบข้อมูลทั้งชุด เพียงแต่ จะกระทำในแนวคอลัมภ์ และจะเป็นการลบตัวแปรและค่าของตัวแปรนั้นออกในทุกชุดข้อมูล

- gender, to Click เม้าส์ age nti no stay 9<del>9.0</del> Ο 98.0 99.0 98.2 98.5 \_
- คลิกส์เมาส์ชื่อตัวแปรที่ต้องการลบ จะเกิด block สีดำทั้งคอลัมภ์นั้น

 กดแป้น Delete ตัวแปร และข้อมูลของตัวแปรนั้นทุกชุดก็จะถูกลบไป และโปรแกรม SPSS จะ เลื่อนตัวแปรที่อยู่ถัดไปเข้ามาแทนที่

|   |    |      |     |           | <u> </u> |     |      |  |  |
|---|----|------|-----|-----------|----------|-----|------|--|--|
|   | no | stay | age | gender    | temp     | wbc | anti |  |  |
| 1 | 1  | 5    | 30  | Gender of | patient  | 8   | 1    |  |  |
| 2 | 2  | 10   | 73  | 2         | 98.0     | 5   | 1    |  |  |
| 3 | 3  | 6    | 40  | 2         | 99.0     | 12  | 1    |  |  |
| 4 | 4  | 11   | 47  | 2         | 98.2     | 4   | 1    |  |  |
| 5 | 5  | 5    | 25  | 2         | 98.5     | 11  | 1    |  |  |
|   |    |      |     |           |          |     |      |  |  |

• การลบข้อมูลที่ละหลาย ๆ ตัวแปรให้ทำการสร้าง block ที่ชุดตัวแปรที่ต้องการลบ ดังรูป

# การพิมพ์แฟ้มข้อมูลออกทางเครื่องพิมพ์

ผู้ใช้สามารถพิมพ์ข้อมูลต่าง ๆ ที่อยู่ในแฟ้มข้อมูลปัจจุบันที่ทำการเปิดไว้ใน SPSS ได้ 2 ลักษณะ คือ พิมพ์ข้อมูลทั้งหมด หรือเลือกพิมพ์เฉพาะส่วนของข้อมูลที่ทำ block ไว้ (ซึ่งจะต้องทำ block ไว้ก่อน แล้วจึงทำ การสั่งพิมพ์) การสั่งพิมพ์ ทำได้โดย

 กดปุ่ม อากแถบเครื่องมือ หรือ เลือกเมนู Eile แล้วเลือกรายการ Print... (หรือกดแป้น Ctrl + P) จอภาพจะแสดง Dialog Printer: ดังรูป

| Print A:\Hosp.sav         | ×              |  |
|---------------------------|----------------|--|
| Printer: HP LaserJet 5 on |                |  |
|                           | ОК             |  |
| ○ Selection               | Cancel         |  |
| <u>C</u> opies: 1         | Se <u>t</u> up |  |
|                           |                |  |

- เลือกความต้องการในการพิมพ์ ถ้าต้องการพิมพ์ข้อมูล ทั้งหมดให้เลือก <u>A</u>II แต่ถ้าต้องการพิมพ์เฉพาะข้อมูลที่ได้ทำ block ไว้แล้ว ให้เลือก <u>S</u>election
- ใส่จำนวนสำเนาที่ต้องการในช่อง <u>C</u>opies:
- ถ้าต้องการกำหนดรายละเอียดของเครื่องพิมพ์ให้กดแป้น
   Setup จะเข้าสู่ Dialog การกำหนดรายละเอียดเครื่องพิมพ์
   จะไม่ขอกล่าวไว้ในที่นี้
- กดปุ่ม OK โปรแกรมจะทำการสั่งพิมพ์ข้อมูลให้ตามต้องการ

# การจัดการข้อมูลใน SPSS

ก่อนการวิเคราะห์ หรือประมวลผลข้อมูล ผู้วิเคราะห์อาจมีความจำเป็นต้องจัดเรียงข้อมูล ให้อันดับ แก่ข้อมูล ทำการเปลี่ยนแปลงค่าของข้อมูล เพื่อความเหมาะสมในการวิเคราะห์ หรือมีความต้องการคำนวณ เพื่อทำการสร้างตัวแปรใหม่ โดยอาศัยค่าของข้อมูลเดิมที่ได้ทำการบันทึกไว้แล้ว เช่น

- การเรียงลำดับของข้อมูลโดยเรียงตามอายุ รายได้
- การนำข้อมูลมาเรียงลำดับตามค่าของตัวแปรที่ใช้กำหนดการเรียงลำดับ แล้วทำการให้คะแนน
   อันดับเพื่อนำไปใช้ในการวิเคราะห์ข้อมูลต่อไป
- การปรับเปลี่ยนค่าของคะแนนแบบทดสอบแต่ละข้อจากคะแนน 1 2 3 4 5 เป็น
   4 3 2 1 0
- การกำหนดค่าของตัวแปรเป็นช่วงและจัดให้อยู่ในกลุ่ม(ชั้น)เดียวกัน เช่น การจัดช่วงอายุ การจัด ระดับคะแนน การจัดระดับรายได้
- การสร้างตัวแปรใหม่ที่ทำการบรรจุค่าที่ได้จากการประมวลผลข้อมูลจากตัวแปรที่มีอยู่ในแฟ้ม
   ข้อมูล เช่น การหาคะแนนรวมของแบบสอบถามจำนวน 15 ข้อ การหาคะแนนเฉลี่ยของคำตอบ
   จากแบบสอบถาม 10 ข้อ
- การสร้างตัวแปรใหม่ที่บรรจุค่าที่เกิดจากการนับค่าของข้อมูลที่สนใจ เช่น หาว่ามีการตอบ "มาก ที่สุด" กี่ข้อจากข้อคำถามทั้งหมด 20 ข้อ ในแต่ละแบบสอบถาม

นอกจากนี้ในบางครั้ง ผู้วิเคราะห์ต้องการคัดเลือกเฉพาะบางส่วน หรือบางลักษณะของข้อมูลเพื่อทำ การวิเคราะห์และประมวลผล หรืออาจมีความต้องการจัดทำสรุปข้อมูลเป็นรายกลุ่มย่อยเพื่อทำการวิเคราะห์ โดยวิธีการทางสถิติต่อไป หรืออาจต้องการรวบรวมข้อมูลจากแฟ้มข้อมูลหลายๆ แฟ้มมาประกอบเป็นแฟ้ม ข้อมูลใหญ่เพื่อทำการวิเคราะห์ สำหรับในโปรแกรม SPSS ผู้ใช้สามารถเลือกการทำงานเหล่านี้ได้ ได้จากเมนู Data และเมนู Transform

สำหรับการจัดการข้อมูลใน SPSS บทนี้ จะกล่าวถึง

- การจัดเรียงข้อมูล (Sorting)
- การเปลี่ยนแปลงค่าของข้อมูล (Recode)
- การสร้างตัวแปรใหม่จากข้อมูลเดิม (Compute)
- การสร้างตัวแปรใหม่ที่เกิดจากการนับ (Count)
- การคัดเลือกข้อมูล

# การจัดเรียงข้อมูล

( แฟ้มข้อมูลตัวอย่าง จะใช้ แฟ้มข้อมูล sleep )

เมื่อทำการเปิดแฟ้มข้อมูลแล้ว ผู้ใช้สามารถทำการเรียงลำดับ

ข้อมูลได้โดย

- เลือกเมนู <u>D</u>ata
- เลือกรายการ Sort Cases... จอภาพจะแสดง Dialog Sort Cases

Sort Cases

🗼 sex

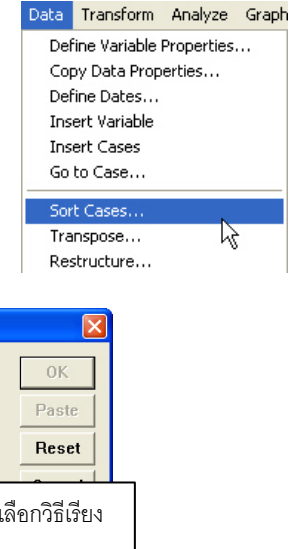

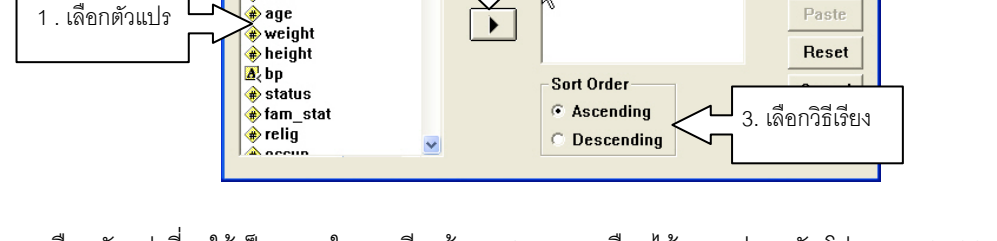

2. กดปุ่มน้ำตัวแปร

Sort by

- เลือกวิธีการเรียงข้อมูล ซึ่งจะมี 2 วิธีคือ <u>A</u>scending (เรียงค่าจากน้อยไปมาก) และ <u>D</u>escending (เรียง ค่าจากมากไปน้อย)
- กดปุ่ม OK โปรแกรม SPSS จะทำการเรียงข้อมูลและแสดงผลการเรียงข้อมูลให้เห็นบนหน้าต่าง Data Editor

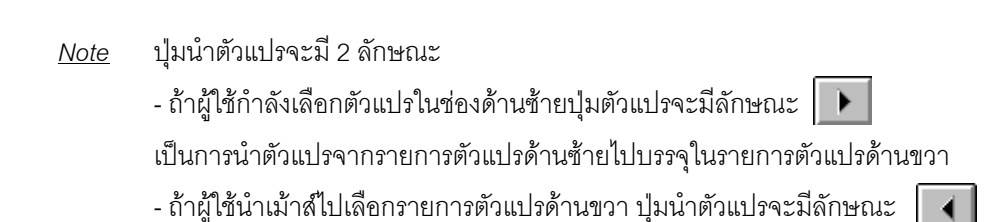

เป็นการนำตัวแปรจากรายการตัวแปรด้านขวาส่งคืนไปไว้ในรายการตัวแปรด้านซ้าย

#### การเปลี่ยนแปลงค่าของข้อมูล (Recode)

( แฟ้มข้อมูลตัวอย่าง จะใช้ แฟ้มข้อมูล Employee data )

การเปลี่ยนแปลงค่าของข้อมูลใน SPSS สามารถกระทำได้ 2 แบบคือ

- 1. เปลี่ยนแปลงค่าของข้อมูลแล้วทำการบันทึกไว้ในตัวแปรเดิม (<u>R</u>ecode Into <u>S</u>ame Variables...)
- เปลี่ยนแปลงค่าของข้อมูลแล้วทำการบรรจุไว้ในตัวแปรใหม่ (<u>R</u>ecode Into <u>D</u>ifferent Variables...)
   การเปลี่ยนแปลงค่าของข้อมูลแล้วทำการบันทึกไว้ในตัวแปรเดิม (<u>R</u>ecode Into <u>S</u>ame

Variables...) จะมีผลทำให้ข้อมูลเดิมในตัวแปรที่ recode นั้นถูกแทนที่ด้วยค่าใหม่ ส่วนการเปลี่ยนแปลงค่า ของข้อมูลแล้วทำการบรรจุไว้ในตัวแปรใหม่ ข้อมูลเดิมจะไม่ถูกลบหายไป และจะมีตัวแปรใหม่ที่บรรจุค่าที่ทำ การเปลี่ยนแปลงมาให้ด้วย

# 1. การเปลี่ยนแปลงค่าของข้อมูลแล้วทำการบันทึกไว้ในตัวแปรเดิม (<u>R</u>ecode Into

#### <u>S</u>ame Variables...)

เมื่อผู้ใช้ทำการเปิดแฟ้มข้อมูลที่จะมีการเปลี่ยนแปลงค่าของข้อมูลเรียบร้อยแล้ว จะทำการ เปลี่ยนแปลงค่าของข้อมูล โดย

- เลือกเมนู <u>T</u>ransform
- เลือกรายการ <u>R</u>ecode แล้วเลือกรายการย่อย Into <u>S</u>ame Variables… จอภาพจะแสดง Dialog ดังรูป
- เลือกตัวแปรที่จะ Recode จากรายการ
   ตัวแปรด้านซ้าย แล้วกดปุ่ม เพื่อ
   บรรจุตัวแปรลงในช่อง <u>Variables</u>: ดังรูป
   (ในการ Recode โดยปกติ จะกระทำทีละ
   ตัวแปร แต่ถ้าผู้ใช้มีตัวแปรจำนวนหลายๆ
   ตัว ที่จะต้องการ Recode โดยใช้การ
   เปลี่ยนแปลงค่าแบบเดียวกัน ก็สามารถ
   เลือกตัวแปรได้ทีละหลาย ๆ ตัว)

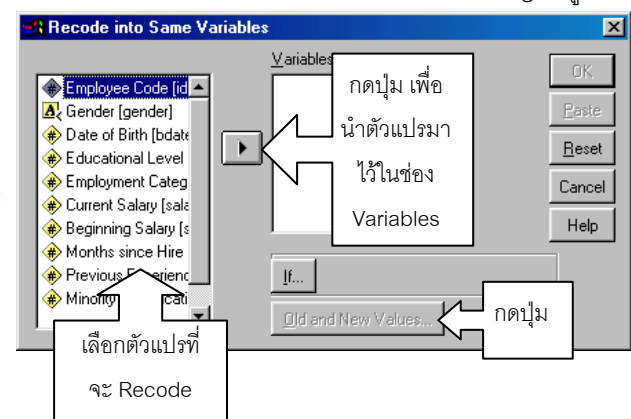

กดปุ่ม Old and New Values... เพื่อทำการกำหนดค่าของตัวแปรที่จะเปลี่ยนแปลงค่า จอภาพจะแสดง

| Dialog ดังรูป                                  |                               |                  |  |  |  |  |
|------------------------------------------------|-------------------------------|------------------|--|--|--|--|
| Recode into Same Variables: Old and New Values |                               |                  |  |  |  |  |
| Old Value<br>ⓒ ⊻alue:                          | New Value                     | C System-missing |  |  |  |  |
| System-missing System- or user-missing         | Old> New:                     |                  |  |  |  |  |
| C Range:                                       | <u>A</u> dd<br><u>C</u> hange |                  |  |  |  |  |
| C Range:<br>Lowest through                     | Hemove                        |                  |  |  |  |  |
| C Range:<br>through highest                    |                               |                  |  |  |  |  |
| C All <u>o</u> ther values                     | Continue                      | ncel Help        |  |  |  |  |

ใน Dialog จะประกอบด้วยส่วนสำคัญ 2 ส่วนคือ

Old Value เป็นส่วนที่ให้ผู้ใช้ทำการระบุค่า เดิมของข้อมูล และ

New Value จะเป็นส่วนที่ให้ทำการใส่ค่าที่ จะเปลี่ยน

- ทำการระบุค่าเดิมของข้อมูลที่ต้องการเปลี่ยน ซึ่งการระบุค่าจะกระทำทีละค่า (หรือทีละช่วง) ของข้อมูล
   โปรแกรม SPSS มีรูปแบบการระบุค่าเดิมให้ผู้ใช้เลือก 7 รูปแบบด้วยกันคือ
  - O <u>V</u>alue: เป็นการใส่ค่าเดิมของข้อมูลที่เป็นค่าเดียวโดด ๆ
  - O <u>S</u>ystem-missing เป็นการระบุค่าเดิมของข้อมูลที่เป็นค่าไม่สมบูรณ์
  - O System- or <u>u</u>ser-missing เป็นการระบุค่าเดิมของข้อมูลที่เป็นค่าไม่สมบูรณ์ทั้งที่ได้จาก โปรแกรมหรือผู้ใช้เป็นคนกำหนด
  - O <u>R</u>ange เป็นการกำหนดข้อมูลเดิมในแบบที่เป็นช่วง มี 3 ลักษณะ คือ
    - ] through 🛛 ระบุขอบเขตค่าต่ำสุด ถึง สูงสุด
    - Lowest through กำหนดตั้งแต่ค่าต่ำสุดเท่าที่มีได้ในข้อมูล จนถึงค่าที่ระบุ
    - through highest กำหนดตั้งแต่ค่าที่ระบุ จนถึงสูงสุดเท่าที่จะมีได้ในข้อมูล
  - O All <u>o</u>ther values มักใช้เป็นการกำหนดรายการสุดท้าย สำหรับข้อมูลเดิมที่หลงเหลืออยู่ หลังจากการกำหนดข้อมูลอื่น ๆ หมดแล้ว
- ทำการใส่ค่าของข้อมูลที่เปลี่ยนแปลงจากข้อมูลเดิม โดยใส่ข้อมูลที่เปลี่ยนแปลงในช่อง New value ซึ่งมี
   2 รูปแบบคือ
  - O Value: เป็นการใส่ค่าใหม่ที่เปลี่ยนแปลงไป เป็นค่าเดียว
  - O <u>S</u>ystem-missing เป็นการระบุให้กลายเป็นค่าไม่สมบูรณ์
- กดปุ่ม Add เพื่อบันทึกรายการ ค่าที่ทำการกำหนดใน Old value และ New value จะถูกนำมาใส่ในช่อง รายการหลังปุ่ม Add
- กลับไปทำการกำหนดข้อมูลตัวต่อไปที่จะเปลี่ยนแปลงค่า จนครบทุกตัวที่ต้องการ

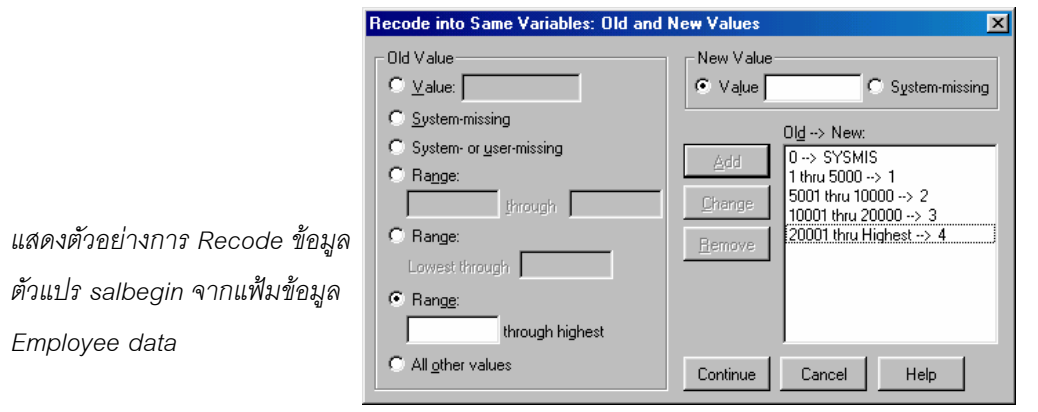

- <u>Note</u> ผู้ใช้สามารถเลือกรายการในกรอบบันทึกหลังปุ่ม Add มาทำการแก้ไขใหม่ โดยเลือกรายการที่จะ แก้ไข แล้วทำการแก้ไขในช่อง Old value จากนั้นจึงกดปุ่ม Change รายการนั้นก็จะถูกแก้ไขให้ หรือ ถ้าต้องการลบรายการที่ไม่ต้องการออกให้กดปุ่ม Remove
- กดปุ่ม Continue โปรแกรมจะกลับมายัง Dialog Recode ให้ผู้ใช้ทำการกดปุ่ม OK เพื่อเริ่มทำการ
   Rocode ข้อมูล

ในบางครั้งผู้ใช้ต้องการเปลี่ยนแปลงค่าของข้อมูลเฉพาะข้อมูลที่อยู่ในเงื่อนไขที่กำหนด จะต้องทำการสร้าง เงื่อนไขเพิ่มเติมในกระบวนการ Recode โดยการกดปุ่ม If... เพื่อกำหนดเงื่อนไข

| 🚜 Recode into Same Va                                                                                                    | ariables                    | ×                                              |
|----------------------------------------------------------------------------------------------------|-----------------------------|------------------------------------------------|
| Recode into Same Value Employee Code [id] Gender [gender] Date of Birth [bdate] Educational Level (yea Employment Category Current Salary [salary] Months since Hire [job Previous Experience (i | Ariables Numeric Variables: | OK<br>Paste<br><u>R</u> eset<br>Cancel<br>Help |
| (#) Minority Classification                                                                                                    | lf N                        |                                                |

เมื่อทำการกดปุ่ม If... จอภาพจะแสดง Dialog If Cases เพื่อให้ผู้ใช้ทำการกำหนดเงื่อนไขดังรูป

| Recode into Same Variables: If Cases                                                                                                    |                                                                                                    |  |  |  |  |
|----------------------------------------------------------------------------------------------------|----------------------------------------------------------------------------------------------------|--|--|--|--|
| <ul> <li>Employee Code [id]</li> <li>Gender [gender]</li> <li>Date of Birth [bdate]</li> <li>Educational Level (yea</li> <li>Employment Category  </li> <li>Current Salary [salary]</li> <li>Beginning Salary [salba</li> <li>Months since Hire [job]</li> <li>Previous Experience (r</li> <li>Minority Classification [</li> </ul> | Include all cases Include if case satisfies condition: educ > 10 + < > 7 8 9 Eunctions: - < > = 4 5 6 ABS(numexpr) ARTAN(numexpr) ARTAN(numexpr) CDFNDRM(zvalue) CDFNDRM(zvalue) CDFNDRM(zvalue) Continue Cancel Help |  |  |  |  |

- เลือกตัวเลือก O Include if case satifies condition:
- สร้างเงื่อนใขในกรอบพื้นที่สีขาวใต้ข้อความ Include if case satifies condition โดยเงื่อนไขที่ทำการสร้าง จะมีลักษณะเป็น Logical expression เช่น

```
educ > 10 จะหมายถึง ให้เลือกข้อมูลที่จะทำการ Recode เฉพาะข้อมูลชุดที่ค่าของตัวแปร educ
มากกว่า 10
```

ในการสร้างเงื่อนไขจะใช้

- รายการตัวแปรในกรอบด้านซ้ายเพื่อเลือกตัวแปร
- ปุ่มเครื่องมือเพื่อกำหนด Operation และค่าตัวเลขต่าง ๆ
- รายการฟังก์ชันต่าง ๆ กรณีที่การตรวจสอบค่าของข้อมูลต้องมีการคำนวณโดยอาศัยฟังก์ชัน
- เมื่อทำการสร้างเงื่อนไขเรียบร้อยแล้วให้กด Continue จอภาพก็จะกลับมายัง Dialog Recode

# 2. การเปลี่ยนแปลงค่าของข้อมูลแล้วทำการบรรจุไว้ในตัวแปรใหม่

(Recode Into Different Variables...)

เมื่อผู้ใช้ทำการเปิดแฟ้มข้อมูลที่จะมีการเปลี่ยนแปลงค่าของข้อมูลเรียบร้อยแล้ว จะทำการ เปลี่ยนแปลงค่าของข้อมูล โดย

- เลือกเมนู <u>T</u>ransform
- เลือกรายการ <u>R</u>ecode แล้วเลือกรายการย่อย Into <u>D</u>ifferent Variables... จอภาพจะแสดง Dialog ดังรูป
- เลือกตัวแปรที่จะ Recode จากรายการตัวแปรด้านซ้าย แล้วกดปุ่ม โม่ เพื่อบรรจุตัวแปรลงในช่อง
   <u>V</u>ariables: ดังรูป

| Recode into Different Vari                                                                                                    | ables 🛛 🗙                                                                                                    |
|----------------------------------------------------------------------------------------------------|----------------------------------------------------------------------------------------------------|
| <ul> <li>         Employee Code [id]     </li> <li>         Gender [gender]     </li> <li>         Date of Birth [bdate]     </li> <li>         Educational Level (yea)     </li> <li>         Employment Category     </li> <li>         Current Salary [salary]     </li> <li>         Beginning Salary [salary]     </li> <li>         Beginning Salary Isel     </li> <li>         Months since Hire [job]     </li> <li>         Previous Experience (r)     </li> <li>         Minority Classification     </li> <li>         ເลือกตัวแปรที่     </li> <li>         จะ Recode     </li> </ul> | Input Variable -> Output Variable:<br>กดปุ่ม เพื่อนำตัว<br>แปรมาไว้ในช่อง<br>Input Variables<br>Input Variables |

- ระบุชื่อตัวแปรใหม่ในช่อง Output Variable Name: (และกำหนด <u>L</u>abel ของตัวแปรในช่อง <u>L</u>abel ถ้า ต้องการ)
- กดปุ่ม Change ชื่อตัวแปรใหม่ก็จะไปจับคู่กับตัวแปรเดิมในช่อง Input Variable -> Output Variable (สำหรับการ Recode วิธีนี้ จะกระทำทีละตัวแปร ไม่สามารถทำหลาย ๆ ตัวแปรในคราวเดียวได้)

| E | Recode into Different Vari                                                                                                    | ables                                                                    |            |
|---|----------------------------------------------------------------------------------------------------|--------------------------------------------------------------------------|------------|
|   | <ul> <li>Employee Code [id]</li> <li>Gender [gender]</li> <li>Date of Birth [bdate]</li> <li>Employment Category</li> <li>Current Salary [salary]</li> <li>Beginning Salary [salb</li> <li>Months since Hire [job)</li> <li>Previous Experience (r</li> <li>Minority Classification</li> </ul> | Numeric Variable -> Output<br>educ -> edyear<br>Laber<br>Inf Inf Inf Inf | nge กดปุ่ม |
|   |                                                                                                    | Old and New Values OK Paste Reset Cancel Help                            |            |

กดปุ่ม Old and New Values... เพื่อทำการกำหนดค่าของตัวแปรที่จะเปลี่ยนแปลงค่า จอภาพจะแสดง
 Dialog เช่นเดียวกับการเลือก Recode into Same Variables

- ทำการระบุค่าเดิมของข้อมูลที่ต้องการเปลี่ยน ซึ่งการระบุค่าจะกระทำทีละค่า (หรือทีละช่วง) ของข้อมูล โปรแกรม SPSS มีรูปแบบการระบุค่าเดิมให้ผู้ใช้เลือก 7 รูปแบบด้วยกันคือ
  - O <u>V</u>alue: เป็นการใส่ค่าเดิมของข้อมูลที่เป็นค่าเดียวโดด ๆ
  - O <u>S</u>ystem-missing เป็นการระบุค่าเดิมของข้อมูลที่เป็นค่าไม่สมบูรณ์
  - O System- or <u>u</u>ser-missing เป็นการระบุค่าเดิมของข้อมูลที่เป็นค่าไม่สมบูรณ์ทั้งที่ได้จาก โปรแกรมหรือผู้ใช้เป็นคนกำหนด
  - O <u>R</u>ange เป็นการกำหนดข้อมูลเดิมในแบบที่เป็นช่วง มี 3 ลักษณะ คือ
    - through ระบุขอบเขตค่าต่ำสุด ถึง สูงสุด
    - Lowest through กำหนดตั้งแต่ค่าต่ำสุดเท่าที่มีได้ในข้อมูล จนถึงค่าที่ระบุ
  - O All <u>o</u>ther values มักใช้เป็นการกำหนดรายการสุดท้าย สำหรับข้อมูลเดิมที่หลงเหลืออยู่ หลังจากการกำหนดข้อมูลอื่น ๆ หมดแล้ว
- ทำการใส่ค่าของข้อมูลที่เปลี่ยนแปลงจากข้อมูลเดิม โดยใส่ข้อมูลที่เปลี่ยนแปลงในช่อง New value ซึ่งมี
   2 รูปแบบคือ
  - O Value: เป็นการใส่ค่าใหม่ที่เปลี่ยนแปลงไป เป็นค่าเดียว
  - O <u>S</u>ystem-missing เป็นการระบุให้กลายเป็นค่าไม่สมบูรณ์
- กดปุ่ม Add เพื่อบันทึกรายการ ค่าที่ทำการกำหนดใน Old value และ New value จะถูกน้ำมาใส่ในช่อง รายการหลังปุ่ม Add
- กลับไปทำการกำหนดข้อมูลตัวต่อไปที่จะเปลี่ยนแปลงค่า จนครบทุกตัวที่ต้องการ

| Old Value                                | New Value                                                                                                    |
|------------------------------------------|----------------------------------------------------------------------------------------------------|
| Value:                                   | Value: System-missing                                                                                                    |
| System-missing                           | Copy old value(s)                                                                                                    |
| System- or user-missing                  | Old -> New:                                                                                                    |
| Range:       Range:       Lowest through | Add         Lowest thru 10 -> 1           Change         11 thru 15 -> 2           Ichange         16 thru 20 -> 3           Remove         21 thru Highest -> 4 |
| • Range:                                 | Output variables are strings Width: 8     Convert numeric strings to numbers ('5'->5                                                                             |
| C All other values                       | Cartinua Careal Hala                                                                                                    |

<u>Note</u> ผู้ใช้สามารถเลือก รายการในกรอบบันทึกหลังปุ่ม Add มาทำการแก้ไขใหม่ โดย เลือกรายการที่จะแก้ไข แล้วทำ การแก้ไขในช่อง Old value จากนั้นจึงกดปุ่ม Change รายการนั้นก็จะถูกแก้ไขให้ หรือ ถ้าต้องการลบรายการที่ไม่ ต้องการออกให้กดปุ่ม Remove

- กด Continue จอภาพจะกลับมายัง Dialog เริ่มต้น
- กด OK โปรแกรมจะทำการเปลี่ยนแปลงค่าของข้อมูลและสร้างตัวแปรใหม่ที่บรรจุค่าตามต้องการ

# การสร้างตัวแปรใหม่จากข้อมูลเดิม (Compute)

( แฟ้มข้อมูลตัวอย่าง จะใช้ แฟ้มข้อมูล sleep )

ในบางครั้งตัวแปรที่ผู้ใช้บันทึกจากข้อมูลที่ได้รวบรวมมาอาจยังไม่เพียงพอต่อการวิเคราะห์ข้อมูล ตัวอย่างเช่น ทำการเก็บรวบรวมคะแนนทดสอบในหมวดต่าง ๆ ของนักศึกษาจำนวนหนึ่ง ได้ตัวแปรคะแนน หมวดต่าง ๆ ทั้งสิ้น 3 หมวด ผู้วิจัยอาจต้องการดูคะแนนรวมของ 3 หมวดวิชา ซึ่งไม่ได้มีการสร้างตัวแปรและ บันทึกข้อมูลนี้ไว้

โปรแกรม SPSS ให้ผู้ใช้สามารถสร้างตัวแปรใหม่ที่เกิดจากการนำตัวแปรเดิมที่มีอยู่มาคำนวณโดยใช้ นิพจน์ หรือฟังก์ชั่นต่าง ๆ ทางคณิตศาสตร์ และตรรกศาสตร์ได้

การสร้างตัวแปรใหม่จากข้อมูลเดิม (Compute) ทำได้โดย

- เลือกเมนู <u>T</u>ransform
- เลือกรายการ <u>C</u>ompute... จอภาพจะแสดง Dialog Compute Variable ให้ผู้ใช้ทำการสร้างตัวแปรใหม่ ดังรูป

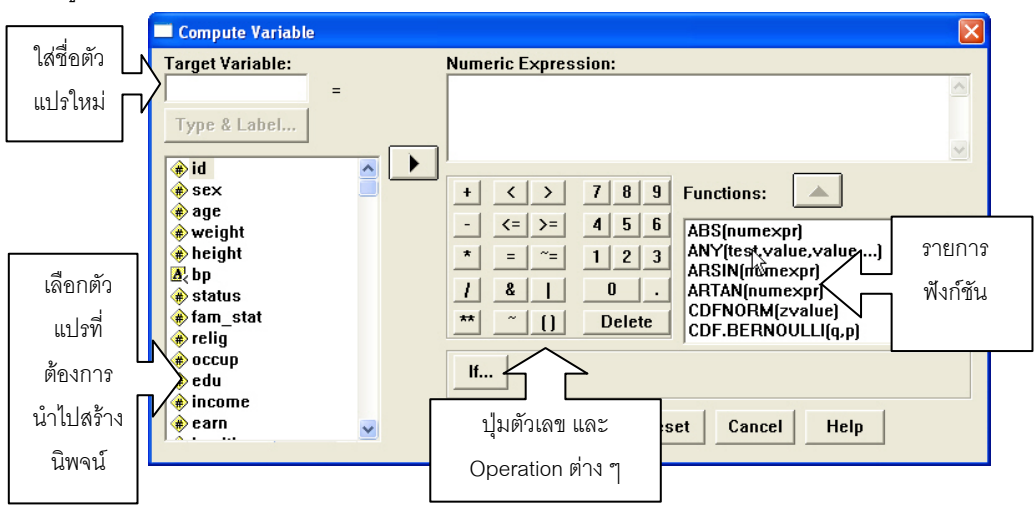

- ตั้งชื่อตัวแปรใหม่ที่เกิดจากการคำนวณ ใส่ไว้ในช่อง Target Variable:
- กำหนดชนิดตัวแปรใหม่ และ Label อธิบายชื่อตัวแปรใหม่ โดยกดปุ่ม Type&Label... (กรณีที่ไม่ต้องการ กำหนด ให้ข้ามขั้นตอนนี้ไป)

| Compute Variable: Type and Label       | ×        |
|----------------------------------------|----------|
| Label Cabel: Sleep Score               | Continue |
| C Use expression as label              | Cancel   |
| Type<br>© Numeric<br>© String Width: 8 | Help     |

สร้างนิพจน์ทางคณิตศาสตร์ หรือเลือกฟังก์ชั่นต่าง ๆ ใส่ในช่อง Numeric Expression โดยในการสร้างจะ
 ใช้รายการตัวแปรในกรอบล่างซ้าย ตัวเลขและ Operation ต่าง ๆ จะแสดงเป็นปุ่มเครื่องตรงกลาง และ
 จะมีรายการรายการฟังก์ชั่นต่าง ๆ ให้ผู้ใช้เลือกในกรอบรายการล่างขวา วิธีการสร้างนิพจน์จะเหมือนกับ
 การสร้างเงื่อนไขใน Recode

| Compute Variable                                                                                                    |   |                                                                                                    | X |
|----------------------------------------------------------------------------------------------------|---|----------------------------------------------------------------------------------------------------|---|
| Target Variable:<br>slscore<br>Type & Label<br>sleep4<br>sleep5<br>sleep7<br>sleep7<br>sleep7<br>sleep10<br>sleep11<br>sleep12<br>sleep13<br>sleep14<br>sleep15 | - | Numeric Expression:         sleep1 + sleep2 + sleep3 + sleep4 + sleep5 + sleep6 + sleep17 + sleep18 + sleep10 + sleep11 + sleep12 + sleep13 + sleep14 + sleep15         + < > 7 8 9         - <= >= 4 5 6         * = ~= 1 2 3         / & 0 .         ** ~ () Delete         / ft |   |
| J                                                                                                    | ~ | OK Paste Reset Cancel Help                                                                                                    |   |

เมื่อทำการสร้างเสร็จเรียบร้อยแล้วให้กดปุ่ม OK โปรแกรมจะทำการ Compute และสร้างเป็นตัวแปรใหม่
 ให้ตามการทำงานที่ผู้ใช้ระบุ

กรณีที่ผู้ใช้สร้างนิพจน์ในการคำนวณไม่ถูกต้อง ทำให้ไม่สามารถคำนวณค่าได้ SPSS จะแสดง หน้าต่างแจ้งเตือนการสร้างนิพจน์ในการคำนวณไม่ถูกต้อง ดังแสดงในรูป

| SPSS for | Windows                                         |                                                                                   |
|----------|-------------------------------------------------|-----------------------------------------------------------------------------------|
| ⚠        | The expression is incomplete.<br>string length. | Check for missing operands, invalid operators, unmatched parentheses or excessive |
|          |                                                 | ОК                                                                                |

ถ้าตัวแปรใหม่ที่ผู้ใช้ต้องการสร้าง มีการกำหนดค่าหรือการสร้างนิพจน์ไม่เหมือนกัน (มีเงื่อนไขใน การสร้างตัวแปร) ผู้ใช้สามารถนิพจน์เงื่อนไขโดยเลือกปุ่ม If...ใน Dialog Compute จะภาพจะแสดง Dialog

| <pre></pre>                                     | <ul> <li>Include all cases</li> <li>Include if case satisfies condition:</li> </ul> |   |
|-------------------------------------------------|-------------------------------------------------------------------------------------|---|
| <ul> <li></li></ul>                             |                                                                                     |   |
| (∰) status                                      | )                                                                                   |   |
| <ul> <li>♠ fam_stat</li> <li>♦ relig</li> </ul> | + < > 7 8 9 Functions:                                                              | D |
| 🚸 occup<br>🚸 edu                                | $- \langle z \rangle = 456$ ABS(numexpr)                                            |   |
| income                                          | ARSIN(numexpr)                                                                      |   |
| <ul> <li>health</li> </ul>                      | CDFNORM(zvalue)                                                                     |   |
| (♣) b1<br>(♠) b2hour                            |                                                                                     |   |
|                                                 | Continue Cancel Help                                                                |   |

ดังรูป

การสร้างนิพจน์เงื่อนไขต่าง ๆ จะมีลักษณะการสร้างเช่นเดียวกับการสร้างเงื่อนไขใน Recode แต่ ผู้ใช้จะต้องกระทำการ Compute และสร้างเงื่อนไขหลาย ๆ รอบ จนกว่าจะครอบคลุมทุกข้อมูล เพื่อให้ตัวแปร ใหม่มีค่ากำหนดทุกชุดข้อมูล (ถ้ากำหนดไม่ครบ ตัวแปรใหม่ในข้อมูลชุดที่ไม่ได้กำหนดจะเป็น Missing)

|     | sleep10 | sleep11 | sleep12 | sleep13 | sleep14 | sleep15 | siscore |
|-----|---------|---------|---------|---------|---------|---------|---------|
| 1   | 0       | 0       | 100     | 0       | 100     | 0       | 420.00  |
| 2   | 20      | 90      | 80      | 80      | 20      | 50      | 570.00  |
| 3   | 0       | 10      | 100     | 10      | 100     | 0       | 410.00  |
| 4   | 5       | 20      | 20      | 0       | 0       | 0       | 270.00  |
| -5  | 10      | 20      | 80      | 70      | 90      | 50      | 580.00  |
| 6   | 100     | 0       | 30      | 10      | 30      | 20      | 440.00  |
| - 7 | 0       | 20      | 80      | 80      | 80      | 80      | 547.00  |
| 8   | 0       | 0       | 100     | 0       | 100     | 100     | 472.00  |
| 9   | 80      | 80      | N20     | 80      | 50      | 100     | 653.00  |
| 10  | 0       | 0       | 400     | 0       | 0       | 100     | 340.00  |
| 11  | 0       | 10      | 100     | 0       | 100     | 0       | 415.00  |
| 12  | 0       | 20      | 100     | 0       | 100     | 0       | 420.00  |

ตัวอย่างแสดงตัวแปร slscore เป็นตัวแปรที่สร้างใหม่ จากการรวมค่าของตัวแปร sleep1 ถึง sleep15

ในแฟ้มข้อมูล sleep

# การสร้างตัวแปรใหม่ที่เกิดจากการนับ (Count)

( แฟ้มข้อมูลตัวอย่าง จะใช้ แฟ้มข้อมูล sleep )

เป็นการนับค่าที่กำหนดในข้อมูลแต่ละชุด ตัวอย่างเช่น ต้องการนับจำนวนงานอดิเรก ของผู้ตอบ แบบสอบถาม ซึ่งคำถามเรื่องงานอดิเรกผู้ตอบสามารถเลือกตอบได้มากกว่า 1 ข้อ

ขั้นตอนในการสร้างตัวแปรใหม่ที่เกิดจากการนับ ทำได้โดย

- เลือกเมนู <u>T</u>ransform
- เลือกรายการ Count… จอภาพจะแสดง Dialog ดังรูป

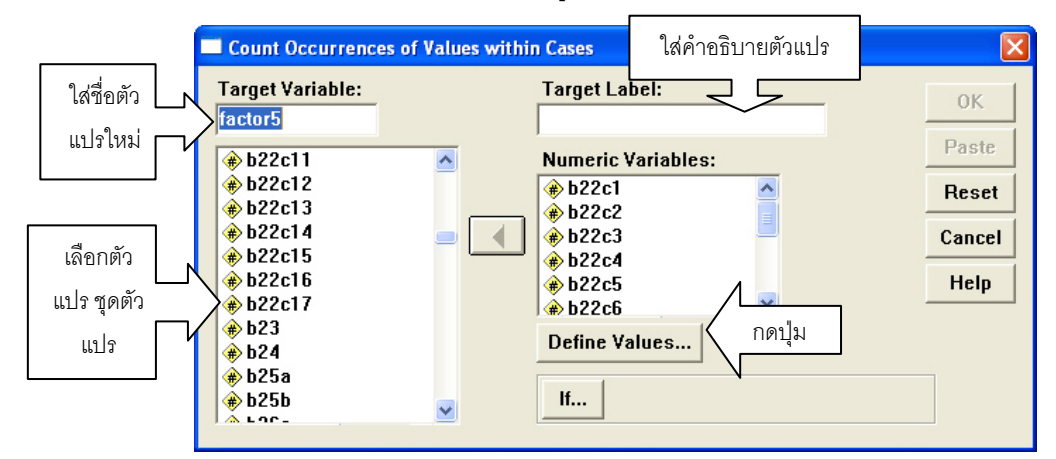

- ทำการตั้งชื่อตัวแปรใหม่ในช่อง Target Variable
- กำหนดคำอธิบายตัวแปรในช่อง Target <u>L</u>abel (ถ้าไม่ต้องการอธิบาย ให้เว้นไว้ไม่ต้องกรอก)
- เลือกตัวแปร หรือชุดของตัวแปรที่ต้องการนำมานับ โดยเลือกตัวแปรจากกรอบแสดงตัวแปรด้านซ้าย มา ใส่ในกรอบ Variables:
- กดปุ่ม Define Values เพื่อใส่
   ค่าที่จะทำการนับ จอภาพจะ
   แสดง Dialog ดังรูป

| Value                                                                        |                        |
|------------------------------------------------------------------------------|------------------------|
| Value:     System-missing     System- or user-missing     Range:     through | Add 3<br>Change Remove |
| <ul> <li>Range:</li> <li>Lowest through</li> <li>Range:</li> </ul>           |                        |
| C Hange: through highest                                                     | Continue Concel Help   |

- กำหนดค่าที่จะทำการนับซึ่งมีรูปแบบการกำหนดได้หลายรูปแบบ ดังนี้
  - O <u>∨</u>alue: เป็นการใส่ค่าที่จะนับเพียงค่าเดียว
  - O <u>S</u>ystem-missing เป็นการนับค่าของข้อมูลที่เป็นค่าไม่สมบูรณ์
  - O System- or <u>u</u>ser-missing เป็นการนับค่าของข้อมูลที่เป็นค่าไม่สมบูรณ์ทั้งที่ได้จาก โปรแกรมหรือผู้ใช้เป็นคนกำหนด
  - O <u>R</u>ange เป็นการกำหนดค่าที่ใช้นับในแบบที่เป็นช่วง มี 3 ลักษณะ คือ
    - through ระบุขอบเขตค่าต่ำสุด ถึง สูงสุด
    - Lowest through กำหนดตั้งแต่ค่าต่ำสุดที่มีได้ในข้อมูล จนถึงค่าที่ระบุ
      - through highest กำหนดตั้งแต่ค่าที่ระบุ จนถึงสูงสุดเท่าที่จะมีได้ในข้อมูล
- กดปุ่ม Add เพื่อบันทึกรายการ ค่าที่จะทำการนับจะถูกนำมาใส่ในกรอบ Value to Count:
- กดปุ่ม Continue เพื่อกลับไปยัง Dialog Count
- กดปุ่ม OK โปรแกรมจะทำการสร้างตัวแปรใหม่ให้ตามต้องการ

|    | sleep12 | sleep13 | sleep14 | sleep15 | slscore | factor5 |
|----|---------|---------|---------|---------|---------|---------|
| 1  | 100     | 0       | 100     | 0       | 420.00  | .00     |
| 2  | 80      | 80      | 20      | 50      | 570.00  | 1.00    |
| 3  | 100     | 10      | 100     | 0       | 410.00  | .00     |
| 4  | 20      | 0       | 0       | 0       | 270.00  | .00     |
| 5  | 80      | 70      | 90      | 50      | 580.00  | .00     |
| 6  | 30      | 10      | 30      | 20      | 440.00  | .00     |
| 7  | 80      | 80      | 80      | 80      | 547.00  | .00     |
| 8  | 100     | 0       | 100     | 100     | 472.00  | 1.00    |
| 9  | 20      | 80      | 50      | 100     | 653.00  | .00     |
| 10 | 100     | 0       | 0       | 100     | 340.00  | .00     |
| 11 | 100     | 0       | 100     | 0       | 415.00  | .00     |

ตัวอย่างการสร้างตัวแปร factor5 เกิดจากการนับจำนวนอาการผิดปกติ (ตัวแปร b22c1-b22c10 ค่าที่นับคือ 3) แฟ้มข้อมูล sleep

# การคัดเลือกข้อมูล

การคัดเลือกข้อมูลเฉพาะข้อมูลหรือกลุ่มข้อมูล จะใช้ในกรณีที่ผู้ใช้ต้องการเลือกเฉพาะข้อมูลบาง รายการ (cases or records) เพื่อนำมาใช้วิเคราะห์ทางสถิติ หรือต้องการหาค่าทางสถิติเป็นรายกลุ่มย่อยๆ เช่น จากการบันทึกข้อมูลความนิยมในการดูโทรทัศน์ของกลุ่มตัวอย่างจำนวน 350 คน ต้องการเลือกวิเคราะห์ เฉพาะกลุ่มผู้ดูโทรทัศน์ที่เป็นเพศหญิง

# <u>การใช้ข้อมูลทั้งกลุ่ม แต่ให้มีการแยกวิเคราะห์ในรายกลุ่มย่อย</u>

เมื่อผู้วิเคราะห์ต้องการหาค่าสถิติต่าง ๆ ของข้อมูล โดยพิจารณารวมทั้งหมด และต้องการดูในราย กลุ่มย่อย ๆ ไปพร้อมกันด้วย เราสามารถกำหนดให้ ทำการแบ่งกลุ่มย่อยของข้อมูลในกลุ่มข้อมูลทั้งหมดได้ โดย

เมื่อเปิดแฟ้มข้อมูล และ ต้องการแบ่งกลุ่มให้

- เลือกเมนู <u>D</u>ata
- เลือกรายการ Split <u>F</u>ile… จอภาพจะแสดง Dialog Split File ดังรูป

| ♥10                                                                                | C Analyze all cases, do not create groups     C Compare groups     Organize output by groups     Groups Based on: | OK<br>Past<br>Res |
|------------------------------------------------------------------------------------|----------------------------------------------------------------------------------------------------|-------------------|
| <ul> <li>♣ status</li> <li>♠ fam_stat</li> <li>♣ relig</li> <li>♦ occup</li> </ul> | ¢                                                                                                    | Cano<br>Hel       |
| edu<br>income                                                                      | © Sort the file by grouping variables                                                                             |                   |
| erront Statucy Apol                                                                | <ul> <li>C File is already sorted</li> </ul>                                                                      |                   |

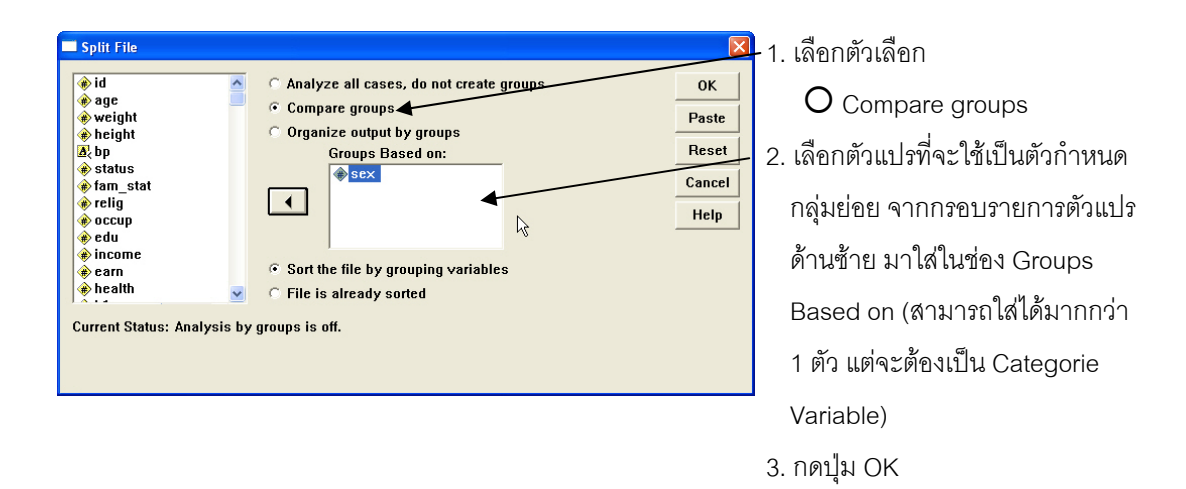

<u>Note :</u> ตัวเลือก Compare groups และ Organize output by groups จะเป็นการเลือกวิเคราะห์รายกลุ่ม ย่อยเหมือนกันทั้งคู่ แต่จะแตกต่างกันที่ผลลัพท์ที่ได้จากการประมวลผล ถ้าเป็น Compare groups จะแสดงผลการวิเคราะห์รายกลุ่มย่อยรวมในตารางเดียวกัน ส่วน Organize output by group จะ แยกตารางแสดงผลการวิเคราะห์เป็นรายกลุ่มย่อย

ตัวเลือก File is already sorted จะใช้เมื่อแฟ้มข้อมูลที่เปิดขึ้นมาวิเคราะห์ได้ทำการจัดเรียงข้อมูลตาม ตัวแปรที่ใช้แบ่งกลุ่มย่อยแล้ว

#### Descriptives

|     | Descriptive Statistics |     |         |         |       |                |
|-----|------------------------|-----|---------|---------|-------|----------------|
| SEX |                        | N   | Minimum | Maximum | Mean  | Std. Deviation |
| 1   | AGE                    | 68  | 60      | 90      | 70.07 | 6.591          |
|     | Valid N (listwise)     | 68  |         |         |       |                |
| 2   | AGE                    | 152 | 60      | 84      | 67.44 | 5.744          |
|     | Valid N (listwise)     | 152 |         |         |       |                |

ตัวอย่างแสดงผลการวิเคราะห์ข้อมูล หลังจากใช้คำสั่ง Split File

#### กรณีที่ต้องการยกเลิกการแยกวิเคราะห์รายกลุ่มย่อย

ให้ผู้ใช้เลือกเข้าไปใน <u>D</u>ata -- Split <u>File</u> อีกครั้งหนึ่ง

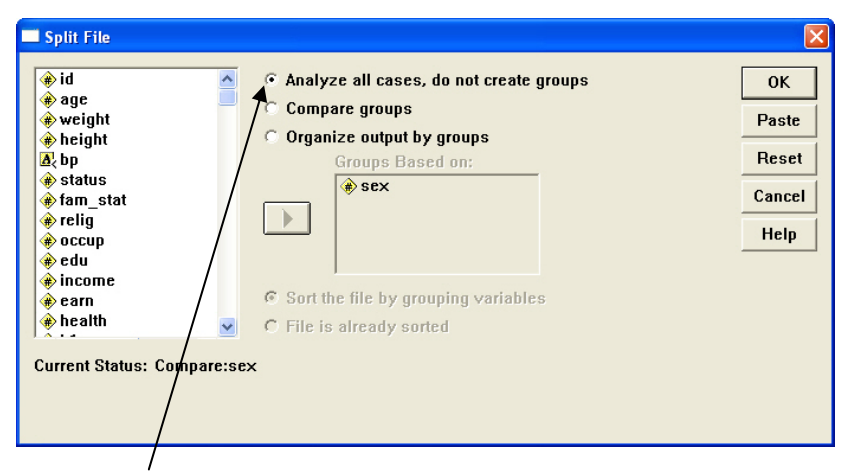

- เลือกตัวเลือก O Analyze all cases, do not create groups
- กด OK ก็จะเป็นการยกเลิกการแยกวิเคราะห์รายกลุ่มย่อย

# <u>การเลือกเฉพาะกลุ่มข้อมูลที่ต้องการ</u>

เมื่อผู้วิเคราะห์ต้องการทำการวิเคราะห์ข้อมูลเฉพาะบางกลุ่มข้อมูล โดยไม่สนใจข้อมูลในกลุ่มอื่น ๆ เช่น ต้องการดูค่าสถิติเบื้องต้นของกลุ่มข้อมูลประชาชนในจังหวัดเชียงใหม่ โดยสนใจเฉพาะเพศชาย ผู้วิเคราะห์สามารถเลือกเลือกข้อมูลหรือกลุ่มข้อมูล ได้ดังนี้คือ

- เลือกเมนู <u>D</u>ata
- เลือกรายการ Select <u>C</u>ases... จอภาพจะแสดง Dialog Select Cases ดังรูป

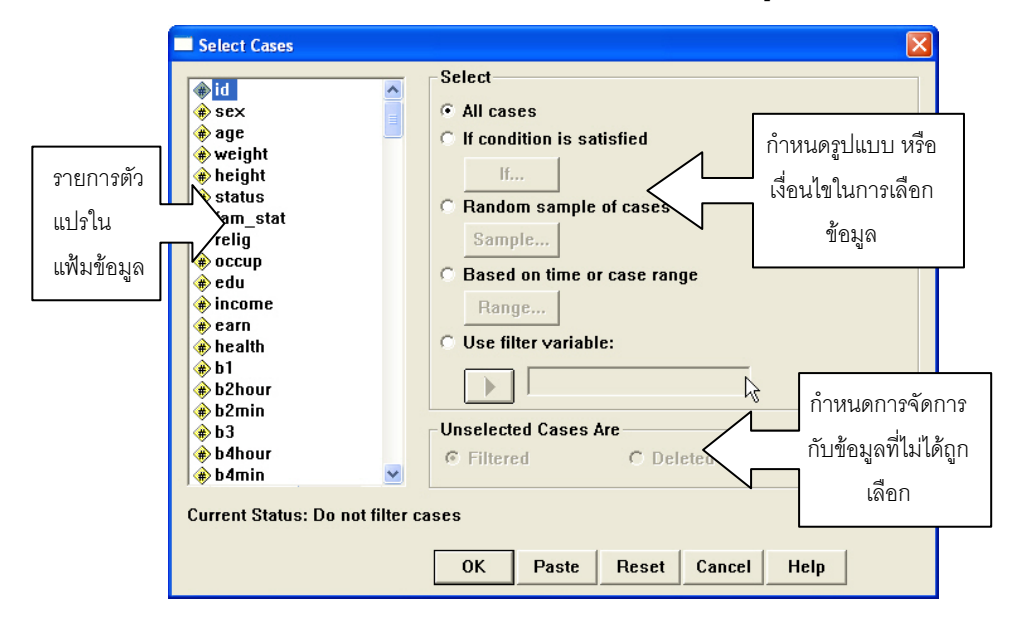

- เลือกตัวเลือกจากกรอบ Select ตามลักษณะของการเลือกกลุ่มข้อมูลดังนี้
  - O All cases เป็นการเลือกข้อมูลทั้งหมด (ปกติโปรแกรมจะตั้งค่าไว้ที่ All cases)
  - O If condition is satisfied เป็นการเลือกโดยระบุเงื่อนไขในการเลือก (เช่น เลือกเฉพาะตัวแปรชื่อ salbegin < 15000)
    - เรียกใช้งานโดยการเลือกตัวเลือกนี้ แล้วกดปุ่ม If... จะได้ Dialog ดังรูป

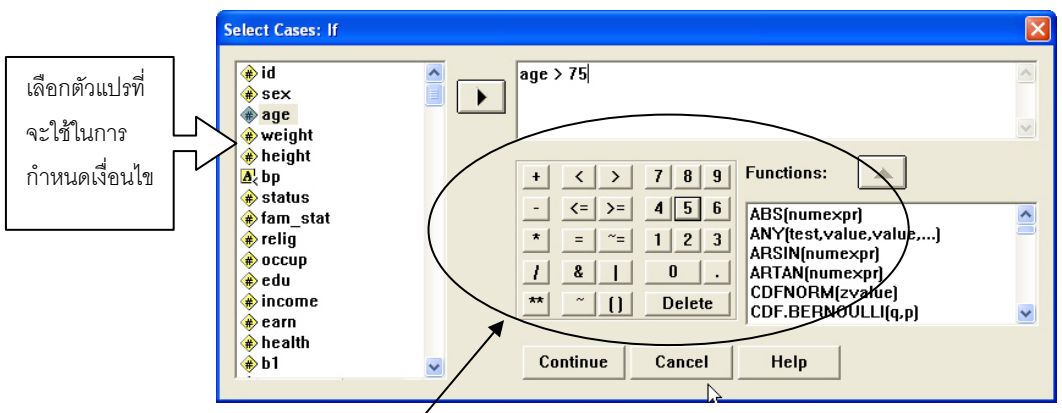

ปุ่มเครื่องมือและฟังก์ชั่นต่างๆ ที่ช่วยในการสร้างเงื่อนไข

O Random sample of cases เป็นการสุ่มเลือกข้อมูล

- เรียกใช้งานโดยการเลือกตัวเลือกนี้ แล้วกดปุ่ม Sample... จะได้ Dialog ดังรูป

| เลือกขบาดตักอย่าง                    | Select Cases: Random Sample        | เลือกขนาดตัวอย่าง                     |
|--------------------------------------|------------------------------------|---------------------------------------|
| เลยการแขนการอย่าง<br>โดยระบุจำนวนที่ | Sample Size                        | โดยระบุว่าจะใช้จำนวน<br>              |
| เลือกเป็น ร้อยละ                     | Approximately     % of all cases   | เท่าไร จากข้อมูลชุด<br>แลวรึงตออี่สะบ |
| ของข้อมูลทั้งหมด                     | C Exactly cases from the first cas | แรกเข <i>า</i> มีผมเ∍∽ี่              |
|                                      | Continue Cancel Help               |                                       |

O Based on time or case range เลือกข้อมูลโดยกำหนดช่วงของเลขที่ชุดข้อมูล (ตามลำดับการ key ข้อมูล)

เรียกใช้งานโดยการเลือกตัวเลือกนี้ แล้วกดปุ่ม
 Range... จะได้ Dialog ดังรูป จากนั้นเลือก
 ขนาดตัวอย่างโดยกำหนดหมายเลขชุดข้อมูล
 ชุดแรกและชุดสุดท้ายที่เลือก

| Select Cases: | Range      |           | ×        |
|---------------|------------|-----------|----------|
|               | First Case | Last Case | Continue |
| Observation:  |            | Cancel    |          |
|               |            |           | Help     |
|               |            |           |          |
|               |            |           |          |
|               |            |           |          |
|               |            |           |          |

O Use filter variable: กำหนดตัวแปรที่เป็น Filter ถ้าข้อมูลในตัวแปรนั้นเป็น Missing ข้อมูลชุดนั้น จะไม่ถูกเลือก

- ในกรอบ Unselected Cases Are ให้ผู้ใช้เลือกวิธีการจัดการกับข้อมูลที่ไม่ได้ถูกเลือกมาวิเคราะห์ ซึ่งมี
   วิธีการให้เลือกอยู่ 2 แบบคือ
  - O <u>F</u>iltered สำหรับกรองข้อมูลที่ไม่ได้ถูกเลือกออก การกรองข้อมูลโปรแกรม SPSS จะทำ เครื่องหมายไว้ที่หมายเลขชุดข้อมูลที่ไม่ได้ถูกเลือก

O Deleted จะเป็นการลบข้อมูลชุดที่ไม่ได้ถูกเลือกออกจากแฟ้มข้อมูล

กดปุ่ม OK เพื่อทำการเลือก โปรแกรมจะทำการเลือกข้อมูลที่ต้องการให้

## <u>การยกเลิกการเลือกข้อมูล</u>

สามารถทำการยกเลิกข้อมูลที่เลือกไว้ โดย

- เลือกเมนู <u>D</u>ata
- เลือกรายการ Select <u>C</u>ases... จอภาพ จะแสดง Dialog Select Cases ดังรูป
- เลือกตัวเลือกจากกรอบ Select เป็น
   O All cases
- กดปุ่ม OK โปรแกรมจะทำการยกเลิก การเลือกข้อมูลทั้งหมด

| (♠ id                                                                                                    | Select                                        |
|----------------------------------------------------------------------------------------------------|-----------------------------------------------|
| A SPY                                                                                                    | C All cases                                   |
|                                                                                                    |                                               |
| weinht     weinht     we | <ul> <li>If condition is satisfied</li> </ul> |
| ♦ height                                                                                                    | If., ane > 75                                 |
|                                                                                                    |                                               |
| ♠ fam_stat                                                                                                    | C Random sample of cases                      |
| ♦ relia                                                                                                    | Sample                                        |
| eccup                                                                                                    |                                               |
| le du                                                                                                    | C Based on time or case range                 |
| è income                                                                                                    | Bange                                         |
| ě earn                                                                                                    | rungom                                        |
| 🗼 health                                                                                                    | C Use filter variable:                        |
| 🔶 b1                                                                                                    |                                               |
| 🔶 b2hour                                                                                                    |                                               |
| 🔶 b2min                                                                                                    |                                               |
| 🔶 b 3                                                                                                    | Unselected Cases Are                          |
| 🔿 b4hour                                                                                                    | © Filtered C Deleted                          |
| 🚸 b4min                                                                                                    |                                               |
|                                                                                                    |                                               |
| Current Status: Do not                                                                                                    | ilter cases                                   |
|                                                                                                    |                                               |
|                                                                                                    | OK Pacte Recet Cancel Help                    |